# **User Manual**

# FTA1101

Version 1.0

# **Revision Record**

| Version | Date     | Description       | Applicability |
|---------|----------|-------------------|---------------|
| V1.0    | 2017-3-7 | The first edition |               |
|         |          |                   |               |
|         |          |                   |               |
|         |          |                   |               |
|         |          |                   |               |
|         |          |                   |               |
|         |          |                   |               |
|         |          |                   |               |
|         |          |                   |               |

# **Table of Contents**

| 1. Introduction                      | 1  |
|--------------------------------------|----|
| 1.1 Package Contents                 | 1  |
| 2. Product Overview                  | 2  |
| 2.1 FTA1101                          | 2  |
| 2.2 Hardware Specification           | 2  |
| 2.3 Front View and LEDs Introduction | 3  |
| Installation                         | 5  |
| 2.4 Connection topography            | 5  |
| 2.5 Installation Steps               | 5  |
| 3. IVR                               | 6  |
| 3.1 Ways to Configuration            | 6  |
| 3.2 Start IVR                        | 6  |
| 3.3 IVR Description                  | 6  |
| 3.4 Notice                           | 9  |
| 4. Parameters Introduction           | 10 |
| 4.1 Password                         | 10 |
| 4.2 URL format                       | 10 |
| 5. Login to WEB                      | 11 |
| 5.1 Login WEB via LAN port           | 11 |
| 5.2 Login WEB via WAN port           | 11 |
| 5.3 WEB Interface Introduction       | 12 |
| 6. Configuration from WEB            | 13 |
| 6.1 Status                           | 13 |
| 6.1.1 Basic                          | 13 |
| 6.1.2 Syslog                         | 14 |
| 6.2 Network                          | 15 |
| 6.2.1 WAN                            | 15 |
| 6.2.2 LAN                            | 16 |
| 6.2.3 VPN Settings                   | 18 |
| 6.2.4 DMZ                            | 18 |
| 6.2.5 DDNS                           | 18 |
| 6.2.6 Port Setting                   | 18 |
| 6.3 Wireless                         | 20 |
| 6.3.1 Basic                          | 20 |
| 6.3.2 Wireless Security              | 21 |
| 6.3.3 WMM                            | 21 |
| 6.3.4 WPS                            | 21 |
| 6.3.5 Station Info                   | 22 |
| 6.3.6 Advanced                       | 22 |
| 6.4 SIP                              | 23 |

| 6.4.1 Line1               |    |
|---------------------------|----|
| 6.4.2 SIP Settings        |    |
| 6.4.3 VoIP QoS            |    |
| 6.5 Phone                 |    |
| 6.5.1 Preferences         |    |
| 6.5.2 Dial Rule           |    |
| 6.5.3 Phonebook           |    |
| 6.5.4 Call Log            |    |
| 6.6 Administration        |    |
| 6.6.1 Management          |    |
| 6.6.2 Firmware Upgrade    |    |
| 6.6.3 Certificates        |    |
| 6.6.4 Provisioning        |    |
| 6.6.5 SNMP                |    |
| 6.6.6 TR069               |    |
| 6.6.7 Diagnosis           |    |
| 7. Functions              |    |
| 7.1 Making Calls          |    |
| 7.2 Call Waiting          |    |
| 7.3 Call Hold             |    |
| 7.4 Call Transferring     |    |
| 7.4.1 Blind Transfer      |    |
| 7.4.2 Attended Transfer   |    |
| 7.5 3-way conference call |    |
| 7.6 Call Forwarding       |    |
| 7.7 Direct IP calls       |    |
| 7.8 Speed dialing         |    |
| 7.9 Hotline               |    |
| 7.10 Daylight Saving Time |    |
| 7.11 Upgrade Firmware     |    |
| 7.12 Password Control     |    |
| 7.13 Web Access           |    |
| 7.14 System log           |    |
| 8. Software Feature       | 41 |

# 1. Introduction

Thank you for choosing FTA1101 Wireless VoIP ATA adapter. This ATA adapter will allow user to make ATA call using your broadband connection.

This manual provides basic information on how to install and connect FTA1101 VoIP ATA adapter to the Internet. It also includes features and functions of FTA1101 VoIP ATA adapter components, and how to use it correctly.

Before you can connect FTA1101 to the Internet and use it, you must have a high-speed broadband connection installed. A high-speed connection includes environments such as DSL, cable modem, and a leased line.

FTA1101 VoIP ATA adapter is a stand-alone device, which requires no PC to make Internet calls. This ATA adapter guarantees clear and reliable voice quality on Internet, which is fully compatible with SIP industry standard and able to interoperate with many other SIP devices and software on the market.

# 1.1 Package Contents

User package includes:

- One FTA1101 VoIP ATA Adapter
- One Ethernet cable
- ♦ Two telephone lines

If the above device or accessory is damaged or lost, please contact with your reseller for replacement.

# 2. Product Overview

# 2.1 FTA1101

| Features/Model | FTA1101                                                                       |
|----------------|-------------------------------------------------------------------------------|
| Picture        |                                                                               |
| Network Ports  | 2 RJ45 10/100Mbps (WAN/LAN)                                                   |
| FXS Ports      | 1                                                                             |
| SIP Accounts   | 1                                                                             |
| LTE            | 1                                                                             |
| DHCP           | Client/Server                                                                 |
| Voice Codec    | G.711(A-law, U-law), G.729A/AB,G.723,G.722                                    |
| Management     | Integrated IVR, Web browser, Auto-Provision with HTTP/TFTP/HTTPS, TR069, SNMP |
| FAX            | T.30,T.38 Fax                                                                 |

# 2.2 Hardware Specification

| Ite           | m   | specification                              |
|---------------|-----|--------------------------------------------|
| Power Adapter |     | AC/DC Adapter,                             |
|               |     | AC Input: 100~240V, 50~60Hz                |
| CPU           |     | MT7628                                     |
| Port          | WAN | 1 RJ-45 for WAN port (Ethernet 100 Base-T) |
|               |     | 1 RJ-45 for LAN port (Ethernet 100 Base-T) |
|               |     | 1 RJ-11 for FXS port                       |
|               |     | 1 USB                                      |
|               |     | IEEE802.11 b/g/n                           |

| Operating Temperature       | -5~45°C(41~113°F)              |
|-----------------------------|--------------------------------|
| Storage Temperature         | -25~85°C(-13~185°F)            |
| Relative Humidity           | $10 \sim 90\%$ (No condensing) |
| Dimension (L×W×H)           | 85×85×28mm                     |
| Weight (packaging included) | 366g                           |
| Certification               | CE / FCC / RoHS                |

# 2.3 Front View and LEDs Introduction

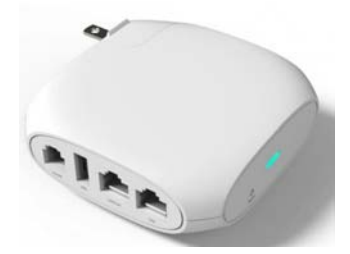

Front View

| LED<br>Indicator | Color | Status   | Description                            |
|------------------|-------|----------|----------------------------------------|
| Power            | Red   | Solid    | The device network is working normally |
|                  |       | Blinking | The device is power on                 |

| Port   | Name        | Description                                 |
|--------|-------------|---------------------------------------------|
| Reset  | Reset       | Press 10s to set FTA1101 factory settings.  |
| WANLAN | WAN(RJ-45)  | Connect to Internet or router               |
| LAN    | LAN(RJ-45)  | Connect to PC or build a small LAN network  |
| PHONE  | PHONE(RJ11) | Connect to traditional phone or FAX Machine |

|     | USB | For phone charger or LTE Dongle |
|-----|-----|---------------------------------|
| USB |     |                                 |

# Installation

This chapter introduces how to install FTA1101..

### 2.4 Connection topography

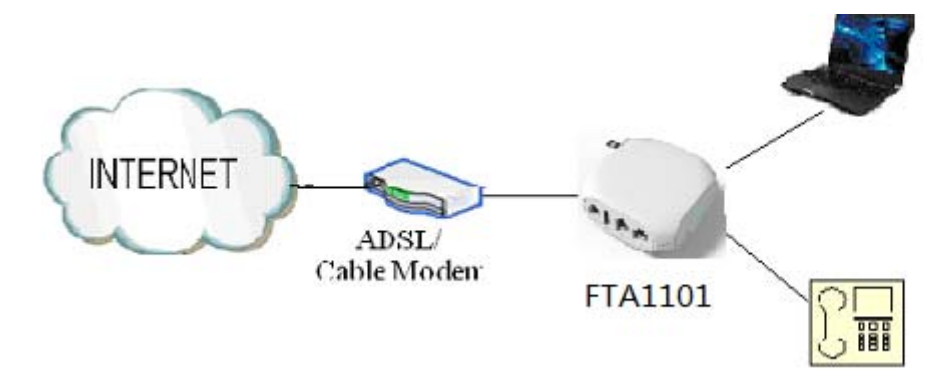

### 2.5 Installation Steps

- Step 1: Insert one end of the Ethernet cable into the WAN port on the back panel of the FTA1101 and the other end of cable to your existing broadband connection port (e.g. router or Ethernet switch)
- Step 2: Connect the LAN port on the back panel of the FTA1101 to your conventional ATA using a standard ATA cabling
- Step 3: If need to set up a small LAN network, the FTA1101 should work in router or bridge mode so that you or more people can access to the Internet through FTA1101. Then you need to connect your PC or LAN connection equipment (e.g. Ethernet switch) to the LAN port on the back panel of the FTA1101 using Ethernet cable. (Step 3 is optional depending on your needs)
- Step 4: Connect the power adapter to the power port at the back panel of FTA1101 and then plug another end of power adapter into a wall outlet or power strip. The LED of FTA1101 will turn on to indicate operated properly.

Warning: Please do not attempt to use other different power adapter or cut off power supply

during configuration or updating FTA1101 VoIP ATA adapter. Using other power adapter

may damage FTA1101 VoIP ATA adapter and will void the manufacturer warranty.

# **3. IVR**

### 3.1 Ways to Configuration

FTA1101 support three ways to configuration.

- ♦ Use IVR.
- Use web browser (recommend way)
- Use provision.

### 3.2 Start IVR

Customer can use the IVR function by referring to the following steps:

Step 1.Connect analog phone to FTA1101's phone port

- Step 2.Pick up phone and press "\*\*\*\*" to start IVR, then FTA1101 will report sound prompting "please enter your option, one WAN Port ......".
- Step 3.Choose the operation code from 0 to 9, then FTA1101 will report the contents, details are in the following table.
- Step 4.Every time after successfully operation, FTA1101 will return to sound prompting "please enter your option, one WAN Port ......".

### 3.3 IVR Description

Below is the table that lists command, and description.

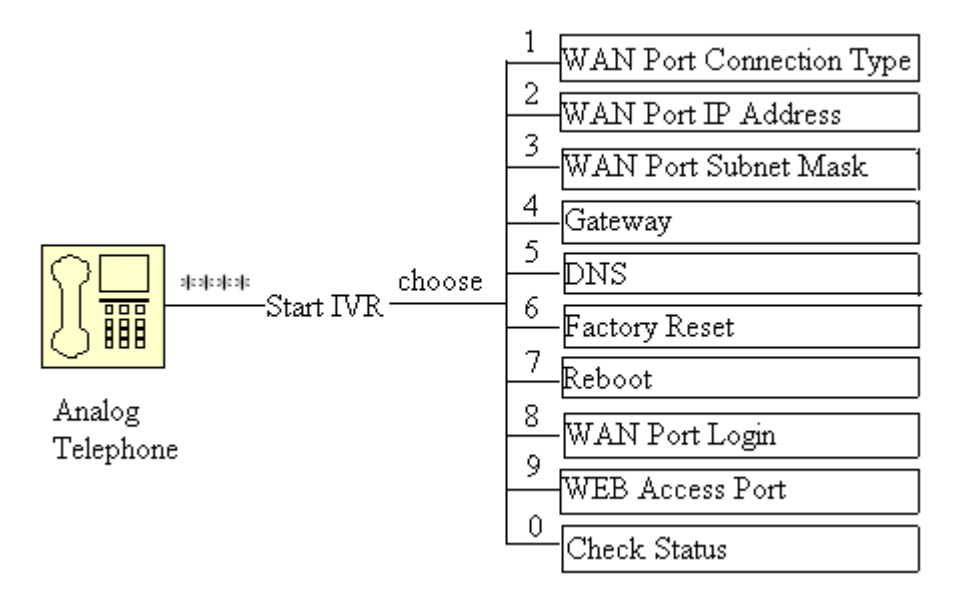

| Operation code | Contents                                                                                                    |
|----------------|----------------------------------------------------------------------------------------------------|
|                | Step 1.Pick up phone and press "****" to start IVR                                                                                                    |
|                | Step 2.Choose "1", and FTA1101 report the current WAN port                                                                                                    |
|                | connection type                                                                                                    |
|                | Step 3.Prompt "Please enter password", user need to input password                                                                                                    |
|                | with end char # if user want to configuration WAN port                                                                                                    |
|                | connection type.                                                                                                    |
| 1              | $\diamond$ The password in IVR is same as the one of WEB login, user can use                                                                                                    |
|                | phone keypad to enter password directly, and the matching table is                                                                                                    |
|                | in Note 4.                                                                                                    |
|                | $\diamond$ For example: WEB login password is "admin", so password in IVR                                                                                                    |
|                | is "admin" too, user input "23646" to access and then configuration                                                                                                    |
|                | WAN connection port.                                                                                                    |
|                | Step 4.Report "operation successful" if password is right.                                                                                                    |
|                | Step 5.Choose the new WAN port connection type from 1.DHCP and                                                                                                    |
|                | 2.Static                                                                                                    |
|                | Step 6.Report "operation successful", this means user make the changes                                                                                                    |
|                | successfully, and then FTA1101 will return to sound prompting                                                                                                    |
|                | "please enter your option, one WAN Port".                                                                                                    |
|                | $\diamond$ Note: add "#" to assume after input password and selected new                                                                                                    |
|                | WAN port connection type                                                                                                    |
|                | ♦ If you want to quit by the wayside, press "*"                                                                                                    |
|                | Step 1.Pick up phone and press "****" to start IVR                                                                                                    |
|                | Step 2. Choose "2", and FTA1101 report current WAN Port IP Address                                                                                                    |
| _              | Step 3.Input the new WAN port IP address and with the end char #,                                                                                                    |
| 2              | $\diamond$ using "*" to replace ".", user can input 192*168*20*168 to set the                                                                                                    |
|                | new IP address 192.168.20.168                                                                                                    |
|                | ♦ press # key to indicate that you have finished 0. A D = 4 <sup>th</sup> / <sub>t</sub> = 4 <sup>th</sup> / <sub>t</sub> |
|                | Step 4. Report "operation successful if user operation property.                                                                                                    |
|                | <ul> <li>Note: If you want to quit by the wayside, press *** .</li> <li>Step 1 Dick on a base and more "****" to step U/D</li> </ul>                                                                                                    |
|                | Step 1. Pick up priore and press that to start IV R                                                                                                    |
|                | Step 2. Choose 5, and FIAITOI report current wAN port subnet mask                                                                                                    |
| 2              | Step 5. Input a new WAN port subject mask and with the end char $\#$                                                                                                    |
| 5              | new WAN port subnet mask 255 255 255 0                                                                                                    |
|                | $\Rightarrow$ press # key to indicate that you have finished                                                                                                    |
|                | 3) Report "operation successful" if user operation properly                                                                                                    |
|                | $\diamond$ Note: If you want to quit by the wayside press "**"                                                                                                    |
|                | Step 1 Pick up phone and press "****" to start IVR                                                                                                    |
|                | Step 2 Choose "4" and FTA1101 report current gateway                                                                                                    |
|                | Step 3 Input the new gateway and with the end char #                                                                                                    |
| 4              | $\Rightarrow$ using "*" to replace ".", user can input 192*168*20*1 to set the                                                                                                    |

|   | new gateway 192.168.20.1                                                    |
|---|-----------------------------------------------------------------------------|
|   | ♦ press # (pound) key to indicate that you have finished                    |
|   | 3) Report "operation successful" if user operation properly.                |
|   | ♦ Note: If you want to quit by the wayside, press "**".                     |
|   | Step 1.Pick up phone and press "****" to start IVR                          |
| 5 | Step 2.Choose "5", and FTA1101 report current DNS                           |
|   | Step 3.Input the new DNS and with the end char #                            |
|   | $\diamond$ using "*" to replace ".", user can input 192*168*20*1 to set the |
|   | new gateway 192.168.20.1                                                    |
|   | ♦ press # (pound) key to indicate that you have finished                    |
|   | 3) Report "operation successful" if user operation properly.                |
|   | $\diamond$ If you want to quit by the wayside, press "**".                  |
|   | Step 1.Pick up phone and press "****" to start IVR                          |
| 6 | Step 2.Choose "6", and FTA1101 report "Factory Reset"                       |
|   | Step 3.Prompt "Please enter password", the method of inputting              |
|   | password is the same as operation 1.                                        |
|   | $\diamond$ If you want to quit by the wayside, press "*".                   |
|   | Step 4.Prompt "operation successful" if password is right and then          |
|   | FTA1101 will be factory setting.                                            |
|   | Step 5.Press "7" reboot to make changes effective.                          |
|   | Step 1.Pick up phone and press "****" to start IVR                          |
| 7 | Step 2.Choose "7", and FTA1101 report "Reboot"                              |
|   | Step 3.Prompt "Please enter password", the method of inputting              |
|   | password is same as operation 1.                                            |
|   | Step 4.FTA1101 will reboot if password is right and operation is            |
|   | properly.                                                                   |
|   | Step 1.Pick up phone and press "****" to start IVR                          |
|   | Step 2.Choose "8", and FTA1101 report "WAN Port Login"                      |
| 8 | Step 3.Prompt "Please enter password", the method of inputting              |
|   | password is same as operation 1.                                            |
|   | $\diamond$ If you want to quit by the wayside, press "*".                   |
|   | Step 4.Report "operation successful" if user operation properly.            |
|   | Step 5.Prompt "1enable 2disable", choose 1 or 2, and with confirm char      |
|   | #.                                                                          |
|   | Step 6.Report "operation successful" if user operation properly.            |
|   | Step 1.Pick up phone and press "****" to start IVR                          |
|   | Step 2.Choose "9", and FTA1101 report "WEB Access Port"                     |
|   | Step 3.Prompt "Please enter password", the method of inputting              |
| 9 | password is same as operation 1.                                            |
|   | Step 4.Report "operation successful" if user operation properly.            |
|   | Step 5.Report the current WEB Access Port                                   |
|   | Step 6.Set the new WEB access port and with end char #                      |

|   | Step 7. Report "operation successful" if user operation properly. |
|---|-------------------------------------------------------------------|
| 0 | Step 1.Pick up phone and press "****" to start IVR                |
|   | Step 2.Choose "0", and FTA1101 report current Firmware version    |

### 3.4 Notice

- In Voice Menu, press \*(star) to return to up level menu.
- If any changes made in the IP assignment mode, please reboot the FTA1101 to take the settings into effect.
- When enter IP address or subnet mask, input "\*" after an address field and add "#" to finish inputting

For example, to enter the IP address 192.168.1.11 by keypad, press these keys: 192\*168\*1\*11#.

- You can enter the password by phone keypad, the matching table between number and letters as follows:
  - To input: A, B, C, a, b, c -- press '2'
  - To input: D, E, F, d, e, f -- press '3'
  - To input: G, H, I, g, h, i -- press '4'
  - To input: J, K, L, j, k, 1 -- press '5'
  - To input: M, N, O, m, n, o -- press '6'
  - To input: P, Q, R, S, p, q, r, s -- press '7'
  - To input: T, U, V, t, u, v -- press '8'
  - To input: W, X, Y, Z, w, x, y, z -- press '9'
  - To input all other characters in the administrator password-----press '0', E.g. password is 'admin-admin', press '23646023646'.
- Press # (pound) key to indicate that you have finished entering the IP address or subnet mask or other settings.
- When assigning IP address in Static IP mode, customer must set IP address, subnet mask and default gateway. If in DHCP mode, please make sure that DHCP Server is available in your existing broadband connection to which WAN port of FTA1101 is connected.

# 4. Parameters Introduction

# 4.1 Password

- There are 2-level to access to FTA1101: administrator level and user level, password of different levels are different.
- User with administrator level can browse and set all configuration parameters, while user with user level can set all configuration parameters except SIP1/2 that some parameters can not be changed, such as server address and port. User has different access level with different password.
  - ♦ Default user with administrator level:
     Username:admin, Password: admin
  - ♦ Default user with user level
     Username:admin, Password: user

# 4.2 URL format

The WEB login URL format is <u>http://xxx.xxx.xxx.xxx.</u> xxx.xxx.xxx stands for the IP address of LAN or WAN port.

Below are two examples about the URL of LAN port and WAN port.

### ◆ LAN port:

Default URL of LAN port is: http://192.168.1.1

Note: 192.168.1.1 is FTA1101 default LAN port's IP address

### • WAN port:

Get WAN port address from IVR function or in Status/Basic webpage (Assuming the IP is: 192.168.100.18) The URL: http://192.168.100.18

# 5. Login to WEB

FTA1101 has an embedded Web server that will respond to HTTP get/post requests. User can use a Web browser like Microsoft's IE to login and then configure FTA1101.

# 5.1 Login WEB via LAN port

Step 1: Open WEB browser;

Step 2: Input the LAN port URL, default is http://192.168.1.1;

Note:

- ♦ User PC has the IP Address which is in the same segment of LAN port IP address, otherwise you can not open the login page successfully.
- Step 3: Once the right http request is entered and sent by the Web browse, the ATA will respond with the following login page.

| VoIP | control panel  |  |
|------|----------------|--|
|      |                |  |
|      | Username Login |  |

Step 4: Input the password

**Note:** The password is case sensitive.

Step 5: First page user will see is Status page.

# 5.2 Login WEB via WAN port

- Step 1: Open WEB browser;
- Step 2: Lookup WAN port IP Address from IVR function or from WEB;
- Step 3: Input the WAN port URL

User's PC should have the IP Address which is in the same segment of WAN port IP address, otherwise you can not open the login page successfully.

- Step 4: Once the right http request is entered and sent by the Web browse, the ATA will respond with login page.
- Step 5: Input the password

Note: The password is case sensitive.

# 5.3 WEB Interface Introduction

| VoIP<br>Status Network Wireless                                                                             | SIP Account Phone Ad                                                 | Firmware Version V2<br>Current Time 2017 03-07-01:02<br>Admin Mode [Loqout] [Reboo<br>5 |                                                                                                    |
|----------------------------------------------------------------------------------------------------|----------------------------------------------------------------------|-----------------------------------------------------------------------------------------|----------------------------------------------------------------------------------------------------|
| Basic LAN Host Syslog 2                                                                                     |                                                                      |                                                                                         |                                                                                                    |
| Product Information 3                                                                                       |                                                                      |                                                                                         | Help                                                                                                    |
| Product Information<br>Product Name<br>Internet(WAN) MAC Address<br>PC(LAN) MAC Address<br>Hardware Version | FTA1101<br>00:21:F2:10:CC:35<br>00:21:F2:10:CC:34<br>V2.1            |                                                                                         | Product Information:<br>It shows the basic information of the<br>product.<br>Line Status:<br>It shows the registration state of each<br>line. |
| Loader Version<br>Firmware Version<br>Serial Number                                                         | V3.32(Dec 21 2016 10:57:21)<br>V3.20(201703070740)<br>FLY84171000014 | 4                                                                                       | Network Status:<br>It shows the information of Internet<br>Port,WIFI and PC port.                                                             |
| Line Status                                                                                                 |                                                                      | 6                                                                                       | System Status:<br>It shows the current time and the<br>running time of the product.                                                           |

|   | Name                | Description                                                  |  |  |
|---|---------------------|--------------------------------------------------------------|--|--|
| 1 | navigation bar      | Click navigation bar, many sub-navigation bar will appear in |  |  |
|   |                     | the place 2                                                  |  |  |
| 2 | sub-navigation bar  | Click sub-navigation bar to enter to configuration page      |  |  |
| 3 | configuration title | The configuration title                                      |  |  |
| 4 | configuration bars  | The configuration bars                                       |  |  |
|   | main information    | Display the firmware version, DSP version, Current Time,     |  |  |
| 5 |                     | and user can change login level (mode) to return to login    |  |  |
|   |                     | page by press blue Switch button.                            |  |  |
|   | Help                | Display the main information for configuration; user can get |  |  |
| 6 |                     | help from it directly.                                       |  |  |

Please REBOOT to make the changes effective!

|        | Save Cancel Reboot                                                                                                    |
|--------|----------------------------------------------------------------------------------------------------|
| Save   | <ul> <li>Every time making some changes, user should press the button to confirm the changes.</li> <li>After pressing the button, the red notice</li> <li>Please REBOOT to make the changes effective!</li> <li>will appear to notice user to reboot.</li> </ul> |
| Cancel | To cancel the changes.                                                                                                    |
| Reboot | Press it to reboot FTA1101.                                                                                                    |

# 6. Configuration from WEB

### 6.1 Status

User can view FTA1101 Basic and Syslog. It is the first page which user will see firstly after login to WEB.

#### 6.1.1 Basic

User can see the Product Information, SIP Account Status, Net Status, VPN Status, LAN Status, and System Status.

| 1/- 10                    |                                  | Firmware Version V3.20<br>Ourrent Time 2017-03-06 23:50:01        |
|---------------------------|----------------------------------|-------------------------------------------------------------------|
| VOIP                      | control panel                    | Admin Mode [Logout] [Reboot]                                      |
| Status Network Wireless   | SIP Account Phone Administration |                                                                   |
| Basic LAN Host Syslog     |                                  |                                                                   |
| Product Information       |                                  | Help                                                              |
| Product Information       |                                  | Product Information:                                              |
| Product Name              | FTA1101                          | It shows the basic information of the<br>product.                 |
| Internet(WAN) MAC Address | 00:21:F2:10:CC:35                | the the                                                           |
| PC(LAN) MAC Address       | 00:21:F2:10:CC:34                | Line Status:<br>It shows the registration state of each           |
| Hardware Version          | V2.1                             | line.                                                             |
| Loader Version            | V3.32(Dec 21 2016 10:57:21)      | Network Status:                                                   |
| Firmware Version          | V3.20(201703070740)              | It shows the information of Internet<br>Port, WIFI and PC port.   |
| Serial Number             | RLY84171000014                   | System Status:                                                    |
| Line Status               |                                  | It shows the current time and the<br>running time of the product. |
| Line Status               |                                  |                                                                   |
| Line 1 Status             | Disable                          |                                                                   |
| Primary Server            | 0.0.0.0                          |                                                                   |
| Backup Server             | 0.0.0.0                          |                                                                   |
| Network Status            |                                  | 1                                                                 |
| Active WAN Interface      |                                  | 1                                                                 |
| Connection Type           | DHCP                             |                                                                   |
| IP Address                |                                  |                                                                   |
| Link-Local IPv6 Address   |                                  |                                                                   |
| Subnet Mask               | 255.255.255.0                    |                                                                   |
| Default Gateway           |                                  |                                                                   |
| Primary DNS               |                                  |                                                                   |
| Secondary DNs             |                                  |                                                                   |
| 10V6 PD Prints            |                                  |                                                                   |
| tout Primary DNS          |                                  |                                                                   |
| Intel Secondary DNS       |                                  |                                                                   |
| WAN Port Status           | Lisk Down                        |                                                                   |
|                           | Lin Down                         |                                                                   |
| VPN Status                | Plankla                          |                                                                   |
| Initial Service IP        | Disable                          |                                                                   |
| Virtual IP Address        |                                  |                                                                   |
| AN Dort Status            |                                  |                                                                   |
| IP Address                | 192.168.1.1                      |                                                                   |
| Subnet Mask               | 255.255.255.0                    |                                                                   |
| Port Status               | 100Mbps Full                     |                                                                   |
| Wisslass Info             |                                  | 1                                                                 |
| Wireless Info             |                                  |                                                                   |
| Radio On/Off              | 00                               |                                                                   |
| Network Mode              | 11h/n/n mixed mode               |                                                                   |
| Current Channel           | 11                               |                                                                   |
| Channel Bandwidth         | 40MHz                            |                                                                   |
|                           |                                  |                                                                   |
| FTA1101-10CC34            | 00/31/53/10/07/24                |                                                                   |
| Number of Device          | 0                                |                                                                   |
|                           |                                  |                                                                   |
| System Status             |                                  | 1                                                                 |
| System Status             |                                  |                                                                   |
| Current Time              | 2017-03-06 23:50:01              |                                                                   |
| Llapsed Time              | 10 Mins                          |                                                                   |
|                           | Refresh                          |                                                                   |

#### 6.1.2 Syslog

In this configuration Interface, you can view Syslog, which record the FTA1101's important configuration information.

By default, syslog is enabled, and the level is INFO, there are two system log level, INFO and Debug, in Debug level, there will be more information. If you want to change, please go to **Administration/Management** page, **System Log Setting** column to change.

| Va                                                                                                    | oIP                                                                                                    |                                                                                                    | contr                                                                                                    | ol par                                                                                                    | nel                                                                                                    |                                                                              | Current T<br>Admin Moo | Firmware Version V3.20<br>ime 2017-03-07 01:18:51<br>le [Loqout] [Reboot] |
|----------------------------------------------------------------------------------------------------|----------------------------------------------------------------------------------------------------|----------------------------------------------------------------------------------------------------|----------------------------------------------------------------------------------------------------|----------------------------------------------------------------------------------------------------|----------------------------------------------------------------------------------------------------|------------------------------------------------------------------------------|------------------------|---------------------------------------------------------------------------|
| Status                                                                                                    | Network                                                                                                    | Wireless                                                                                                    | SIP Account                                                                                                    | Phone                                                                                                    | Administration                                                                                                    |                                                                              |                        |                                                                           |
| Basic                                                                                                    | LAN Host                                                                                                    | Syslog                                                                                                    | ·                                                                                                    |                                                                                                    |                                                                                                    |                                                                              |                        |                                                                           |
| Refresh                                                                                                    | Clear Save                                                                                                    | ]                                                                                                    |                                                                                                    |                                                                                                    |                                                                                                    |                                                                              |                        |                                                                           |
| Manufact<br>ProductC<br>SerialNur<br>BuildTim<br>ID:192.1<br>HWVer:V.<br>SWVer:V.<br>SWVer:SWVer:SWVer | urer;FLYINGVO<br>lass;FTA1101<br>ber;FLV84171;<br>2:0170307074<br>8:1.1<br>3:20170307074<br>3:2.1<br>3:20:48:12 2<br>3:20:48:12 2<br>3:20:48:12 2<br>3:20:48:12 2<br>3:20:48:12 2<br>3:20:48:12 2<br>3:20:48:20 2<br>3:20:48:20 2<br>3:20:48:20 2<br>3:20:48:20 2<br>3:20:48:20 2<br>3:20:48:20 2<br>3:20:48:20 2<br>3:20:48:20 2<br>3:20:48:20 2<br>3:20:48:25 2<br>3:20:48:54 2<br>3:20:48:54 2<br>3:2 | CE<br>000014<br>10<br>017> init: Syste<br>017> LinkStatu<br>017> LinkStatu<br>017> udncpd[4<br>017> udncpd[4<br>017> udncpd[4<br>017> dnsmasq[<br>017> dnsmasq[<br>017> dnsmasq[<br>017> dnsmasq[<br>017> dnsmasq[<br>017> dnsmasq[<br>017> dnsmasq[<br>017> goahead[<br>017> goahead[<br>017> goahead[<br>017> goahead[<br>017> goahead[<br>017> goahead[<br>017> provision<br>017> provision<br>017> provision<br>017> provision<br>017> provision<br>017> provision<br>017> provision<br>017> provision<br>017> provision<br>017> provision<br>017> provision<br>017> tro69[10] | em Start<br>s: WAN Link Down<br>s: LANI Link Down<br>136]: udhcpc (v1.<br>1877]: udhcpd (v1.<br>1877]: udhcpd (v1.<br>1877]: udhcpd (v1.<br>18315]: compile tin<br>5315]: romaine tin<br>5315]: romaine tin<br>5315]: romaine tin<br>136]: No lease, for<br>[10635]: start<br>10915]: webs: tin<br>10915]: webs: Lint<br>10915]: WisignalC<br>[10635]: Start to cl<br>26]: Get server(ac<br>126]: Ret yession<br>26]: Ret yession | 12.1) started<br>12.1) started<br>ision 2.40 ca<br>reoptions: II<br>root<br>forund in /etc<br>osts - 2 addi<br>rking to back<br>duled Tasks<br><br>ubooting****<br>booting****<br>ubooting****<br>ubooting****<br>schooting***<br>ubooting****<br>schooting****<br>schooting**** | d<br>d<br>chesize 150<br>Pv6 GNU-getopt no-R<br>c/resolv.conf, will retr<br>resses<br>kground<br>ALL Disabled.exit.<br>TP requests at addres<br>18)<br>000[30][9000][9000]<br>file<br>re.net:8080) address i<br>mods at Jan 3 20:49:2 | TC no-MMU no-ISC<br>y<br>s 192.168.1.1<br>)]<br>nformation f<br>6 (retrycnt= |                        |                                                                           |

Click Refresh to refresh the system log, and click Clear to empty the current system log and click Save to save the system log to your local PC.

# 6.2 Network

### 6.2.1 WAN

|              | The Internet                                                        | The Internet Setup is to set WAN port mode, IP address and so on.       |  |  |  |  |  |
|--------------|---------------------------------------------------------------------|-------------------------------------------------------------------------|--|--|--|--|--|
|              | User can choose one WAN mode from Static, DHCP and PPPoE            |                                                                         |  |  |  |  |  |
| Introduction | Static: Users need to set IP Address Subnet Mask Gateway IP and DNS |                                                                         |  |  |  |  |  |
| introduction | DHCP: FTA 1                                                         | DHCP: FTA 1101 will auto-configuration the WAN parameter with immediate |  |  |  |  |  |
|              |                                                                     | 101 will auto-configuration the wAit parameter with infinediate         |  |  |  |  |  |
|              | effect.                                                             |                                                                         |  |  |  |  |  |
|              | PPPoE: Users                                                        | s can enable FTA1101 to connect to Internet by ADSL.                    |  |  |  |  |  |
|              |                                                                     | Status Network Wireless SIP Account Phone Administration                |  |  |  |  |  |
|              | WAN LAN IPv6 Advanced IPv6 WAN IPv6 LAN VPN Port Forward DMZ        |                                                                         |  |  |  |  |  |
|              |                                                                     | Eoip Tunnel                                                             |  |  |  |  |  |
|              |                                                                     | INTERNET                                                                |  |  |  |  |  |
|              |                                                                     |                                                                         |  |  |  |  |  |
|              | WED                                                                 |                                                                         |  |  |  |  |  |
|              | WED                                                                 | WAN IP Mode Static                                                      |  |  |  |  |  |
|              | Interface                                                           | IAN Connection Mode                                                     |  |  |  |  |  |
|              |                                                                     | Static                                                                  |  |  |  |  |  |
| 1.Static     |                                                                     | IP Address 192.168.10.55                                                |  |  |  |  |  |
|              |                                                                     | Subnet Mask 255.255.0                                                   |  |  |  |  |  |
|              |                                                                     | Dis Mode                                                                |  |  |  |  |  |
|              |                                                                     | Primary DNS 192.168.10.1                                                |  |  |  |  |  |
|              |                                                                     | Secondary DNS 192.168.10.1                                              |  |  |  |  |  |
|              |                                                                     |                                                                         |  |  |  |  |  |
|              |                                                                     | 1) Set "Static" in the "INTERNET" text.                                 |  |  |  |  |  |
|              |                                                                     | 2) Set IP address, the IP address is the one of the local area          |  |  |  |  |  |
|              | Settings                                                            | network.                                                                |  |  |  |  |  |
|              | Introduction                                                        | 3) Set Subnet Mask, it is usually "255.255.255.0" for the local         |  |  |  |  |  |
|              |                                                                     | area network.                                                           |  |  |  |  |  |
|              |                                                                     | 4) Set Gateway, you can get it from your Administrator.                 |  |  |  |  |  |
|              |                                                                     | 5) Set DNS, you can get it from your Administrator.                     |  |  |  |  |  |
|              |                                                                     | Status Network Wireless SIP Account Phone Administration                |  |  |  |  |  |
|              |                                                                     | Status Network Wireless SIP Account Phone Administration                |  |  |  |  |  |
|              |                                                                     | WAN LAN IPv6 Advanced IPv6 WAN IPv6 LAN VPN Port Forward DMZ            |  |  |  |  |  |
|              |                                                                     | Eoip Tunnel                                                             |  |  |  |  |  |
|              |                                                                     | INTERNET                                                                |  |  |  |  |  |
|              | WEB                                                                 | WAN                                                                     |  |  |  |  |  |
| 2.DHCP       | Interface                                                           | WAN IP Mode DHCP V                                                      |  |  |  |  |  |
|              |                                                                     | DHCP Server                                                             |  |  |  |  |  |
|              |                                                                     | MAC Address Clone Disable                                               |  |  |  |  |  |
|              |                                                                     | LAN Connection Mode NAT V                                               |  |  |  |  |  |
|              |                                                                     | Primary DNS                                                             |  |  |  |  |  |
|              |                                                                     | Secondary DNS                                                           |  |  |  |  |  |
|              |                                                                     |                                                                         |  |  |  |  |  |
|              |                                                                     | 1) Set "DHCP" in the "INTERNET" text.                                   |  |  |  |  |  |

|         | Settings                                 | 2) DNS type: Manual and Auto                                                                                                    |                                        |  |  |  |  |  |
|---------|------------------------------------------|----------------------------------------------------------------------------------------------------|----------------------------------------|--|--|--|--|--|
|         | Introduction                             | ◆ In Manual: user should set the Primary DNS and Second                                                                                                    |                                        |  |  |  |  |  |
|         |                                          | DNS manually.                                                                                                    |                                        |  |  |  |  |  |
|         |                                          | In Auto: FTA 1101 x                                                                                                    | vill get the Primary DNS and Second    |  |  |  |  |  |
|         |                                          | DNS from DHCP S                                                                                                    | erver automatically                    |  |  |  |  |  |
|         |                                          |                                                                                                    | erver automaticany.                    |  |  |  |  |  |
|         |                                          | Status Network Wireless                                                                                                    | SIP Account Phone Administration       |  |  |  |  |  |
|         |                                          | WAN LAN IPv6 Advanced                                                                                                    | IPv6 WAN IPv6 LAN VPN Port Forward DMZ |  |  |  |  |  |
|         |                                          | Eoip Tunnel                                                                                                    |                                        |  |  |  |  |  |
|         | WEB                                      | INTERNET                                                                                                    |                                        |  |  |  |  |  |
|         | Interface                                | WAN                                                                                                    |                                        |  |  |  |  |  |
|         | Interface                                | WAN IP Mode                                                                                                    |                                        |  |  |  |  |  |
|         |                                          | LAN Connection Mode                                                                                                    | NAT T                                  |  |  |  |  |  |
|         |                                          | DNS Mode                                                                                                    | Auto V                                 |  |  |  |  |  |
|         |                                          | Primary DNS                                                                                                    |                                        |  |  |  |  |  |
|         |                                          | Secondary DNS                                                                                                    |                                        |  |  |  |  |  |
|         |                                          | PPPoE                                                                                                    | 010/2000000                            |  |  |  |  |  |
| 3.PPPoE |                                          | PPPOE Password                                                                                                    | ••••••                                 |  |  |  |  |  |
|         |                                          | Confirm Password                                                                                                    | ••••••                                 |  |  |  |  |  |
|         |                                          | Service Name                                                                                                    |                                        |  |  |  |  |  |
|         |                                          |                                                                                                    | Leave empty to autodetect              |  |  |  |  |  |
|         |                                          | Operation Mode<br>Keep Alive Redial Period(0-3600s)                                                                                                    | Keep Alive                             |  |  |  |  |  |
|         |                                          |                                                                                                    | L <sup></sup>                          |  |  |  |  |  |
|         |                                          | 1) Set "PPPoE" in the "II                                                                                                    | NTERNET" text                          |  |  |  |  |  |
|         |                                          | 2) Fill the PPPoE account and password in the texts.                                                                                                    |                                        |  |  |  |  |  |
|         |                                          | <ul><li>3) You should set "manual" in the "DNS Mode" if you set "DNS" by yourself. And then fill the DNS in the two following texts. Generally speaking, you can set "Auto" in the "DNS Mode" and</li></ul> |                                        |  |  |  |  |  |
|         |                                          |                                                                                                    |                                        |  |  |  |  |  |
|         |                                          |                                                                                                    |                                        |  |  |  |  |  |
|         |                                          |                                                                                                    |                                        |  |  |  |  |  |
|         | Settings                                 | FTA1101 will get "DNS                                                                                                    | " from DHCP Server automatically.      |  |  |  |  |  |
|         | Introduction                             | 4) You should click the "Reboot" in the left of the page to reboot<br>the FTA1101 if you see the words "Please REBOOT to make the                                                                           |                                        |  |  |  |  |  |
|         |                                          |                                                                                                    |                                        |  |  |  |  |  |
|         |                                          | changes effective!" After                                                                                                    | Reboot, you can see PPPoE Status and   |  |  |  |  |  |
|         |                                          | the network parameters is                                                                                                    | n the System Status page if FTA1101    |  |  |  |  |  |
|         |                                          | connect successfully.                                                                                                    |                                        |  |  |  |  |  |
|         |                                          | You can select the "PPPoE" IP Mode if you are family users or                                                                                                    |                                        |  |  |  |  |  |
|         |                                          |                                                                                                    |                                        |  |  |  |  |  |
|         |                                          | your reconnects to internet by ADSL. You should conn<br>DO with ETA 11012- LANL In Jeta'll an angeota (1 - 0.1)                                                                                             |                                        |  |  |  |  |  |
|         | N. III detail, you can see the following |                                                                                                    |                                        |  |  |  |  |  |
|         |                                          | LAN settings.                                                                                                    |                                        |  |  |  |  |  |
|         |                                          | WAN connection can not be shared between the binding port,                                                                                                    |                                        |  |  |  |  |  |
|         |                                          | and finally bound port WAN connections bind operation will                                                                                                    |                                        |  |  |  |  |  |
| Port    | Bind                                     | wash away before the other WAN connection to the port binding                                                                                                    |                                        |  |  |  |  |  |

|  | operation! When you set several different vlans for WAN port,      |
|--|--------------------------------------------------------------------|
|  | user can use this option to define the LAN port's service, usually |
|  | please bind Internet VLAN to LAN port.                             |

#### 6.2.2 LAN

In this page, user can set the IP address of the device and set DHCP server. DHCP server is a kind of network function, FTA1101 can supply DHCP service for the network which is linked with FTA1101's LAN if you enable the DHCP server for FTA1101's LAN.(By default this is enabled).

| WEB Interface                       |                            | Settings Introduction                         |
|-------------------------------------|----------------------------|-----------------------------------------------|
|                                     |                            | 1) Local IP Address and Local Subnet Mask     |
|                                     |                            | Set the LAN port IP address and subnet        |
|                                     |                            | mask. By default the address is 192.168.1.1   |
|                                     |                            | and subnet mask is 255 255 255 0              |
|                                     |                            | 2) Local DHCP Server and DHCP Start/End       |
| Status Network Wireless SIP Account | Phone Administration       | 2) Local DHCF Server and DHCF Start/End       |
| WAN LAN IPv6 Advanced IPv6 WAN IPv  | 6 LAN VPN Port Forward DMZ | Address                                       |
| Eoip Tunnel                         |                            | If or not enable the DHCP service, and set    |
| PC Port(LAN)                        |                            | the start and end address of the DHCP server. |
| Local IP Address                    | 192.168.1.1                | By default DHCP server is enabled.            |
| Local Subnet Mask                   | 255.255.255.0              | 2) DNS Mode and Primary/Secondary DNS         |
| Local DHCP Server                   | Enable V                   | 5) Divis whole and Filling y secondary Divis  |
| DHCP Start Address                  | 192.168.1.2                | Set the DNS mode and address for the DHCP     |
| DNS Mode                            | Auto 🔻                     | server. If set Auto, the device will get the  |
| Primary DNS                         | 192.168.1.1                | server. If set Auto, the device will get the  |
| Secondary DNS                       | 192.168.1.1                | address from the upstream route, if set       |
| Client Lease Time(0-86400s)         | DHCP Client List           | Manual, user need enter the primary and       |
| DHCP Static Allotment NO. MAC       | IP Address                 | secondary DNS.                                |
| Delete Selected Add Edit            |                            |                                               |
| DNS Proxy                           | Enable V                   | 4) Client Lease Time                          |
|                                     |                            | Set client lease time.                        |
|                                     |                            | 5) DNS Proxy                                  |
|                                     |                            | If or not enable DNS proxy.                   |
|                                     |                            | User can use the default settings.            |

By default, the LAN port works in NAT mode, if user wants to make it work in Bridge mode,

please go to Network-->WAN page to set.

| Status   | Network       | Wireless | SIP Acco | unt P   | hone  | Administration |
|----------|---------------|----------|----------|---------|-------|----------------|
| WAN      | LAN IPv6      | Advanced | IPv6 WAN | IPv6 LA | N VPI | N Port Forward |
| Eoip Tun | inel          |          |          |         |       |                |
| INTER    | NET           |          |          |         |       |                |
| VAN -    |               |          |          |         |       |                |
| WAN IP   | Mode          |          | DHCP     | •       |       |                |
| DHCP S   | erver         |          |          |         |       |                |
| MAC Ad   | dress Clone   |          | Disabi   | e 🔻     |       |                |
| LAN Cor  | nnection Mode |          | NAT      | *       |       |                |
| DNS Mo   | de            |          | Bridge   |         | >     |                |
| Primary  | DNS           |          |          |         |       |                |
| Seconda  | ary DNS       |          |          |         |       |                |

# 6.2.3 VPN Settings

| Generally                | FTA1101 has two kinds VPN: PPTP and L2TP.                                                                                                    |  |  |
|--------------------------|----------------------------------------------------------------------------------------------------|--|--|
| Introduction             |                                                                                                    |  |  |
| WEB<br>Interface         | Status     Network     Wireless     SIP Account     Phone     Administration       WAN     LAN     IPv6 Advanced     IPv6 WAN     IPv6 LAN     VPN     Port Forward     DMZ       Eoip Tunnel     VPN     Settings     Disable     VPN     Port Forward     DMZ       VPN Settings     Disable     Pisable     Pisable     PISABLE       VPN Enable     Disable     PISABLE     PISABLE       Save & Apply     Save     Cancel     Reboot |  |  |
| Settings<br>Introduction | <ol> <li>1)VPN Enable: If or not enable VPN, user can select from PPTP and<br/>L2TP.</li> <li>2)Initial Service IP: VPN server IP address</li> <li>3)User Name: the user name for authentication</li> <li>4)Password: password for authentication</li> </ol>                                                                                                    |  |  |

### 6.2.4 DMZ

|              | • | FTA1101 will forbid the outside requests if you enable the NAT.  |
|--------------|---|------------------------------------------------------------------|
|              |   | However, sometimes it is needed to access the PC which is linked |
|              |   | with FTA1101's LAN to use the PC's service. Now, you should use  |
| Generally    |   | the FTA1101's DMZ to realize it.                                 |
| Introduction | • | Here, DMZ is the same with mapping ports for network equipment.  |
|              | ٠ | PC which is linked with FTA1101's LAN can get the requests from  |

|                          | <ul> <li>the LAN by some ports of FTA1101's WAN retransmits. (Your PC is DMZ computer for short as follows.)</li> <li>User must enable "NAT" mode when want to use DMZ.</li> </ul>                                                                                                    |  |  |  |  |  |  |  |  |  |
|--------------------------|----------------------------------------------------------------------------------------------------|--|--|--|--|--|--|--|--|--|
| WEB<br>Interface         | Status     Network     Wireless     SIP Account     Phone     Administration       WAN     LAN     IPv6 Advanced     IPv6 WAN     IPv6 LAN     VPN     Port Forward     DMZ     DDNS       Eoip Tunnel     Demilitarized Zone (DMZ)     DMZ Setting     DMZ Enable     Disable                         |  |  |  |  |  |  |  |  |  |
| Settings<br>Introduction | <ul> <li>1)DMZ Enable: if or not enable DMZ</li> <li>2)DMZ Host IP Address: set the IP address of DMZ host</li> <li>For example, the DMZ computer's IP is "192.168.1.2", the DMZ</li> <li>function is that DMZ computer can get the requests from the ports of</li> <li>FTA1101's WAN port.</li> </ul> |  |  |  |  |  |  |  |  |  |

#### 6.2.5 DDNS

| Webpage                                                                          | Description                                        |  |  |  |  |  |
|----------------------------------------------------------------------------------|----------------------------------------------------|--|--|--|--|--|
| Status Network Wireless SIP Account Phone Administration                         | Dynamic DNS provider: Select the DDNS provider.    |  |  |  |  |  |
| WAN LAN IPv6 Advanced IPv6 WAN IPv6 LAN VPN Port Forward DMZ DDNS<br>Ecip Tunnel | Account: Enter the account user gets from the DDNS |  |  |  |  |  |
| DDNS Setting                                                                     | provider.                                          |  |  |  |  |  |
| DDNS Setting Dynamic DNS Provider None                                           | Password: Enter the password user gers from the    |  |  |  |  |  |
| Account Password                                                                 | DDNS provider.                                     |  |  |  |  |  |
| DDNS URL Status NONE                                                             | DDNS: Enter the DDNS domain.                       |  |  |  |  |  |
|                                                                                  | Status:Display the DDNS connection status.         |  |  |  |  |  |

#### 6.2.6 Port Setting

| Status    | Net          | work    | Wireless | SIP Acco | unt Ph   | one A | dministration |     |      |              |  |  |  |
|-----------|--------------|---------|----------|----------|----------|-------|---------------|-----|------|--------------|--|--|--|
| WAN       | LAN          | IPv6    | Advanced | IPv6 WAN | IPv6 LAN | VPN   | Port Forward  | DMZ | DDNS | Port Setting |  |  |  |
| Eoip Tu   | nnel         |         |          |          |          |       |               |     |      |              |  |  |  |
| Port 9    | Port Setting |         |          |          |          |       |               |     |      |              |  |  |  |
| Port Sett | ing –        |         |          |          |          |       |               |     |      |              |  |  |  |
| WAN F     | ort Spee     | d Nego  |          |          |          | Auto  | •             |     |      |              |  |  |  |
| LAN1      | Port Spee    | ed Nego |          |          |          | Auto  | •             |     |      |              |  |  |  |
|           |              |         |          |          |          |       |               |     |      |              |  |  |  |

In this webpage, user can set WAN/LAN port speed negotiation, default are Auto, and options are 100Mbps Full, 100Mpbs Half,10Mbps Full and 10Mbps Half.

# 6.3 Wireless

#### 6.3.1 Basic

|                 | Status                                      | Network                 | ireless              | SIP Acco        | ount                                 | Phone                      | Adm    | ninistration |          |            |                |  |
|-----------------|---------------------------------------------|-------------------------|----------------------|-----------------|--------------------------------------|----------------------------|--------|--------------|----------|------------|----------------|--|
|                 | Basic                                       | Wireless Security       | WMM                  | WDS             | WPS                                  | Station                    | Info   | Advanced     |          |            |                |  |
|                 | Basic W                                     | Basic Wireless Settings |                      |                 |                                      |                            |        |              |          |            |                |  |
|                 | Wireless Ne                                 | etwork                  |                      |                 |                                      |                            |        |              |          |            |                |  |
|                 | Radio On/Off                                |                         |                      |                 |                                      |                            |        |              |          |            |                |  |
|                 | Wireless                                    | AP                      | Ap v                 |                 |                                      |                            |        |              |          |            |                |  |
|                 | Network                                     | 111                     | 11b/g/n mixed mode ▼ |                 |                                      |                            |        |              |          |            |                |  |
|                 | Multiple 9                                  | SSID                    |                      |                 | FTA                                  | 1101-10CC                  | 34     | Enable 🗹     | Hidden 🔲 | Isolated 🔲 | Max Client 16  |  |
|                 | Multiple 9                                  | SSID1                   |                      |                 |                                      |                            |        | Enable 🗆     | Hidden 🔲 | Isolated 🔲 | Max Client 16  |  |
|                 | Multiple 9                                  | SSID2                   |                      |                 |                                      |                            |        | Enable 🗆     | Hidden 🗆 | Isolated 💷 | Max Client 16  |  |
|                 | Multiple 9                                  | SSID3                   |                      |                 | Enable Hidden Isolated Max Client 16 |                            |        |              |          |            |                |  |
|                 | broadcas                                    | ۲                       | Enable 🔍             | Disable         | Э                                    |                            |        |              |          |            |                |  |
|                 | AP Isolati                                  |                         | Enable 🔍             | Disable         | 9                                    |                            |        |              |          |            |                |  |
| WEB             | BSSID /                                     | 00                      | Enable               | Disable<br>C:34 | 9                                    |                            |        |              |          |            |                |  |
| To the Contract | Frequenc                                    | y (Channel)             |                      |                 | Aut                                  | Auto                       |        |              |          |            |                |  |
| Interface       | HT Physic                                   | cal Mode                |                      |                 |                                      |                            |        |              |          |            |                |  |
|                 | Operating                                   | g Mode                  |                      |                 | ۲                                    | Mixed Mode     Green Field |        |              |          |            |                |  |
|                 | Channel BandWidth                           |                         |                      |                 |                                      | 20 20/                     | 40     |              |          |            |                |  |
|                 | Guard Interval Reverse Direction Grant(RDG) |                         |                      |                 |                                      | ong 🔍 Sł                   | Fooble |              |          |            |                |  |
|                 | STBC                                        | Shection Grand(RDG      | /                    |                 | Disable Enable                       |                            |        |              |          |            |                |  |
|                 | Aggregat                                    | ion MSDU(A-MSDU)        |                      |                 | Disable     Description              |                            |        |              |          |            |                |  |
|                 | Auto Blog                                   | ck ACK                  |                      |                 | Disable   Enable                     |                            |        |              |          |            |                |  |
|                 | Decline B                                   | 3A Request              |                      |                 |                                      | Disable 🔍                  | Enable |              |          |            |                |  |
|                 | HT Disall                                   | ow TKIP                 |                      |                 | 0                                    | Disable 🖲                  | Enable | )            |          |            |                |  |
|                 | HT LDPC                                     |                         |                      |                 | Disable     Disable                  |                            |        |              |          |            |                |  |
|                 | 1) Radi                                     | io On/Off:              | Selec                | t Radio         | o On                                 | to ena                     | ble    | the wir      | eless, s | select R   | adio Off to    |  |
|                 | disable                                     | wireless.               |                      |                 |                                      |                            |        |              |          |            |                |  |
|                 | 2) Netw                                     | work Mode               | r: Ch                | oose oi         | ne ne                                | twork                      | mo     | de fron      | n the fi | ve type    | S.             |  |
| C atting and    | 2) OOH                                      | <b>.</b>                |                      | 1               | -1                                   |                            | :      |              |          | ,          |                |  |
| Settings        | <i>3)</i> 3311                              | J. The nam              |                      | ne wir          | eless                                | name                       | , 11 C | an de a      | my tex   | i numbe    | ers or various |  |
| Introduction    | special                                     | characters              | . The                | defaul          | t SSI                                | D is "                     | VW.    | RT510        | 131028   | 8".        |                |  |
|                 | 4) Mult                                     | tiple SSID              | l-3: U               | Jser ca         | n set                                | multi                      | ole S  | SSID.        |          |            |                |  |
|                 | 5) h===                                     | denat(COT               | N. T£                |                 |                                      | - COT                      |        |              | +        |            |                |  |
|                 | 3) broa                                     | lucast(551L             | ): If (              | or not o        | enaol                                | ie 331                     | D Dr   | oadcas       | ι.       |            |                |  |
|                 |                                             |                         |                      |                 |                                      |                            |        |              |          |            |                |  |

### 6.3.2 Wireless Security

|              | Status                                                                                          | Network               | Wireless | SIP Acc | count                                     | Phone            | Adı   | ninistration                    |  |  |  |  |
|--------------|-------------------------------------------------------------------------------------------------|-----------------------|----------|---------|-------------------------------------------|------------------|-------|---------------------------------|--|--|--|--|
|              | Basic                                                                                           | Wireless Security     | WMM      | WDS     | WPS                                       | Station          | Info  | Advanced                        |  |  |  |  |
|              | WIFI                                                                                            | WIFI Security Setting |          |         |                                           |                  |       |                                 |  |  |  |  |
| Select SSID  |                                                                                                 |                       |          |         |                                           |                  |       |                                 |  |  |  |  |
|              | SSID cl                                                                                         | noice                 |          |         |                                           | FTA1101-10CC34 V |       |                                 |  |  |  |  |
|              | "FTA11<br>Securit                                                                               | 01-10CC34"<br>y Mode  |          |         | WPA-PSK T                                 |                  |       |                                 |  |  |  |  |
| WEB          | WPA<br>WPA AI                                                                                   | gorithms              |          |         | TKIP   AES TKIPAES                        |                  |       |                                 |  |  |  |  |
| Interface    | Pass Ph                                                                                         | irase                 |          |         |                                           | *****            | ***** | *                               |  |  |  |  |
|              | Access<br>Policy<br>Add a s                                                                     | policy                |          |         | Disable ▼( The maximum rule count is 64 ) |                  |       |                                 |  |  |  |  |
| - ·          | 1)SSID Choice: Choose one SSID from SSID, Multiple SSID1, Multiple SSID2<br>and Multiple SSID3. |                       |          |         |                                           |                  |       |                                 |  |  |  |  |
| Settings     | 2) Seci                                                                                         | arity Mode:           | Select   | an appi | opria                                     | te encry         | yptic | on mode to improve              |  |  |  |  |
| Introduction | the sec                                                                                         | urity and pri         | ivacy o  | f your  | wirele                                    | ss data          | pac   | kets. Each encryption mode will |  |  |  |  |
|              | bring out different web page and ask you to offer additional configuration.                     |                       |          |         |                                           |                  |       |                                 |  |  |  |  |

### 6.3.3 WMM

| Status | Network                        | Wirel   | ess | SIP Acco | unt | Phone   | Adn  | ninistration |     |           |  |  |  |  |
|--------|--------------------------------|---------|-----|----------|-----|---------|------|--------------|-----|-----------|--|--|--|--|
| Basic  | Wireless Seco                  | urity N | VMM | WDS      | WPS | Station | Info | Advanced     |     |           |  |  |  |  |
|        | WMM Parameters of Access Point |         |     |          |     |         |      |              |     |           |  |  |  |  |
|        | Aifsn                          |         |     | CWMin    |     | CWMax   |      | Тхор         | ACM | AckPolicy |  |  |  |  |
| AC_    | BE                             | 3       |     | 15 🔻     |     | 63 🔻    |      | 0            |     |           |  |  |  |  |
| AC_    | ВК                             | 7       |     | 15 🔻     |     | 1023 🔻  |      | 0            |     |           |  |  |  |  |
| AC_    | VI                             | 1       |     | 7 🔻      |     | 15 🔻    |      | 94           |     |           |  |  |  |  |
| AC_    | vo                             | 1       |     | 3 🔻      |     | 7 🔻     |      | 47           |     |           |  |  |  |  |

### 6.3.4 WPS

|                          | Status                     | Network          | Wireless  | SIP Ac  | count | Phone   | Adr  | ministration |
|--------------------------|----------------------------|------------------|-----------|---------|-------|---------|------|--------------|
|                          | Basic                      | Wireless Securi  | ty WMM    | WDS     | WPS   | Station | Info | Advanced     |
|                          | WPS S                      | Setting          |           |         |       |         |      |              |
| WEB<br>Interface         | WPS Conf<br>WPS D<br>Apply | fig<br>⊅isable ▼ |           |         |       |         |      |              |
|                          | 1)WPS                      | : If or not      | enable    | WPS.    |       |         |      |              |
| Settings<br>Introduction | 2) App                     | Press            | the butto | on to a | pply. |         |      |              |
|                          |                            |                  |           |         |       |         |      |              |

#### 6.3.5 Station Info

| Status     | Network        | Wireless | SIP Account |            | Phone Adm |      | ninistration |     |      |
|------------|----------------|----------|-------------|------------|-----------|------|--------------|-----|------|
| Basic      | Wireless Secur | ity WMM  | WDS         | WPS        | Station   | Info | Advanced     |     |      |
| Wirele     | ss Status      |          |             |            |           |      |              |     |      |
| Nireless S | Status         |          |             |            |           |      |              |     |      |
| Current    | Channel        |          | Channel     | 11         |           |      |              |     |      |
| FTA110     | 1-10CC34       |          | 00:21:F2    | ::10:CC:34 |           |      |              |     |      |
| Wirele     | ss Network     |          |             |            |           |      |              |     |      |
| Nireless N | Network        |          |             |            |           |      |              |     |      |
| MAC Ad     | ldress         | Aid      | PSM         | Mir        | noPS      | MCS  | BW           | SGI | STBC |

#### 6.3.6 Advanced

| Status         | Network W             | lireless | SIP Acc | ount | Phone   | Adn      | ninistration                   |  |
|----------------|-----------------------|----------|---------|------|---------|----------|--------------------------------|--|
| Basic          | Wireless Security     | WMM      | WDS     | WPS  | Station | Info     | Advanced                       |  |
| Advan          | ced Wireless          |          |         |      |         |          |                                |  |
| Advanced       | Wireless              |          |         |      |         |          |                                |  |
| BG Pro         | tection Mode          |          |         |      | Auto    | •        |                                |  |
| Beacon         | n Interval            |          |         |      | 100     | ms       | (range 20 - 999, default 100)  |  |
| Data B         | eacon Rate (DTIM)     |          |         |      | 1       | (ra      | nge 1 - 255, default 3)        |  |
| Fragme         | ent Threshold         |          |         |      | 2346    | (ra      | ange 256 - 2346, default 2346) |  |
| RTS Th         | nreshold              |          |         |      | 2347    | (ra      | ange 1 - 2347, default 2347)   |  |
| TX Pov         | ver                   |          |         |      | 100     | %        | (range 1 - 100, default 100)   |  |
| Short F        | Preamble              |          |         |      | ◯ Er    | able     | Disable                        |  |
| Short 9        | Slot                  |          |         |      | Er      | able     | Disable                        |  |
| Tx Bur         | st                    |          |         |      | Er      | nable    | Disable                        |  |
| Pkt_Ag         | gregate               |          |         |      | 🔍 Er    | able     | Disable                        |  |
| Countr         | y Code                |          |         |      | US (I   | United : | States) 🔻                      |  |
| Suppor         | rt Channel            |          |         |      | Ch1~    | 11 🔻     |                                |  |
| Wi-Fi<br>WMM ( | Multimedia<br>Capable |          |         |      |         |          |                                |  |
| Multipl        | e SSID                |          |         |      | 1       |          |                                |  |
| Multipl        | e SSID1               |          |         |      |         |          |                                |  |
| Multipl        | e SSID2               |          |         |      |         |          |                                |  |
| Multipl        | e SSID3               |          |         |      |         |          |                                |  |
| APSD (         | Capable               |          |         |      | 🔍 Er    | nable    | Disable                        |  |
| DLS Ca         | pable                 |          |         |      | 🔍 Er    | nable    | Disable                        |  |
|                |                       |          |         |      |         |          |                                |  |

# 6.4 SIP

6.4.1 Line1

|                        | WEB<br>Interface         | Status       Network       Wireless       SIP Account       Phone       Administration         Line 1       SIP Settings       VoIP Qos       Basic       Basic         Basic       Basic       Enable       Outgoing Call without Registration       Disable •         Proxy and Registration       Proxy Port       5060       S060         Outbound Server       Outbound Port       5060         Backup Outbound Server       Backup Outbound Port       5060         Display Name       Phone Number       Password                                                                                                    |
|------------------------|--------------------------|----------------------------------------------------------------------------------------------------|
| Basic                  | Settings<br>Introduction | <ol> <li>Line Enable: If or not enable FXS1</li> <li>Peer To Peer: If or not enable Peer To Peer on FXS1 port.</li> <li>SIP Proxy: The IP address of SIP Server.</li> <li>SIP Proxy Port: The port which SIP Server supports for<br/>VOIP service, default is 5060.</li> <li>You should enable "Carry Port Information" in the Other<br/>Settings page if the SIP Server Port is not 5060 or SIP<br/>messages need to carry port information.</li> <li>Outbound Proxy: outbound Proxy ip or domain name.</li> <li>Outbound Proxy Port: outbound Proxy's Service port.</li> <li>Backup Outbound Proxy: an backup outbound proxy IP or<br/>domain name.</li> <li>Backup Outbound Port: backup outbound Proxy's Service<br/>port</li> <li>Display Name: The number will display in callee.</li> <li>Phone Number: Number of telephone provided by SIP<br/>Proxy.</li> <li>Account: Account of telephone provided by SIP Proxy.</li> <li>Password: Enter the password of the account.</li> </ol> |
|                        |                          | Audio Configuration       Codec Setup       Audio Codec Type 1       G.711U       Audio Codec Type 2       G.711A                                                                                                    |
| Audio<br>Configuration | WEB<br>Interface         | Audio Codec Type 3       G.729       Audio Codec Type 4       G.722         Audio Codec Type 5       G.723       G.723       G.723 Coding Speed       S.3k bps         Packet Cycle(ms)       20ms       Silence Supp       Disable       Disable         Echo Cancel       Enable       T.38 Redundancy       Disable       Disable         T.38 CNG Detect Enable       Enable       gpmd attribute Enable       Disable                                                                                                    |
|                        |                          | 1) Audio Codec: There are 5 kinds of Audio Coding Modes:                                                                                                    |

|               |              | G.711A, G.711U                                            | , G.722,G.729 and          | G.723. And G.7                                    | 23 support     |  |  |  |  |  |  |
|---------------|--------------|-----------------------------------------------------------|----------------------------|---------------------------------------------------|----------------|--|--|--|--|--|--|
|               |              | 5.3kbps and 6.3k                                          | tops coding speed          |                                                   |                |  |  |  |  |  |  |
|               |              | 2) Packet Cycle(                                          | ms): the RTP pac           | ket cycle time                                    |                |  |  |  |  |  |  |
|               | Sattings     | 2) Fuence Cycle(                                          | Enable: if or not of       | noble silence                                     |                |  |  |  |  |  |  |
|               | Jettings     |                                                           |                            |                                                   |                |  |  |  |  |  |  |
|               | Introduction | 4)Echo Cancel: 1                                          | f or not enable ec         | ho cancel                                         |                |  |  |  |  |  |  |
|               |              | 5)T.38 Enable: if                                         | f or not enable T.3        | 8                                                 |                |  |  |  |  |  |  |
|               |              | 6)T.38 Redundar                                           | ncy: if or not enab        | le T.38 redundat                                  | ncy.           |  |  |  |  |  |  |
|               |              | 7)T.38 CNG Det                                            | ect Enable: if or r        | ot enable CNG                                     | detect.        |  |  |  |  |  |  |
|               |              | 8)gpmd attribute Enable: if or not enable gpmd attribute. |                            |                                                   |                |  |  |  |  |  |  |
|               |              | Supplementary Service Subscription                        |                            |                                                   |                |  |  |  |  |  |  |
|               | WEB          | Supplementary Services                                    |                            |                                                   |                |  |  |  |  |  |  |
|               | Interface    | Call Waiting<br>MWI Enable                                | Enable T<br>Enable T       | Hot Line<br>Voice Mailbox Numbers                 |                |  |  |  |  |  |  |
|               | Interface    | MWI Subscribe Enable                                      | Disable 🔻                  | VMWI Serv                                         | Enable 🔻       |  |  |  |  |  |  |
|               |              | DND                                                       | Disable V                  |                                                   |                |  |  |  |  |  |  |
|               | Settings     | 1)Call Waiting:                                           | if or not enable           | call waiting, by                                  | default it is  |  |  |  |  |  |  |
|               | Introduction | ion enabled.                                              |                            |                                                   |                |  |  |  |  |  |  |
| Supplementary |              | 2)Hot Line: Ente                                          | r the hot line nun         | nber, after user c                                | onfigure this, |  |  |  |  |  |  |
| Service       |              | the device will d                                         | ial out the hot lin        | e number autom                                    | atically when  |  |  |  |  |  |  |
| Subscription  |              | user nick un the                                          | handset or press t         | he sneaker butto                                  | n              |  |  |  |  |  |  |
| Subscription  |              | user pick up the handset of picss the speaker button.     |                            |                                                   |                |  |  |  |  |  |  |
|               |              |                                                           |                            | is, please add de                                 |                |  |  |  |  |  |  |
|               |              | T behind the n                                            | umber, for exam            | ple, 51114, the                                   | e device will  |  |  |  |  |  |  |
|               |              | delay 4 seconds                                           | before dial the n          | umber when yo                                     | u pick up the  |  |  |  |  |  |  |
|               |              | handset.                                                  |                            |                                                   |                |  |  |  |  |  |  |
|               |              | 3)MWI Enable:                                             | If or not enable M         | IWI.                                              |                |  |  |  |  |  |  |
|               |              | 4)Voice MailBox                                           | x Numbers: enter           | the voice mail b                                  | ox number.     |  |  |  |  |  |  |
|               |              | 5)DND: If or not                                          | t enable DND.              |                                                   |                |  |  |  |  |  |  |
|               |              | Advanced                                                  |                            |                                                   |                |  |  |  |  |  |  |
|               |              | Domain Name Type                                          | Enable 🔻                   | Carry Port Information                            | Disable 🔻      |  |  |  |  |  |  |
|               |              | Signal Port                                               | 54019                      | DTMF Type                                         | Inband 🔻       |  |  |  |  |  |  |
|               |              | RFC2833 Payload(>=96)<br>Caller ID Header                 | 101                        | Register Refresh Interval(sec)<br>Remove Last Reg | 3600           |  |  |  |  |  |  |
|               |              | Session Refresh Time(sec)                                 | 0                          | Refresher                                         | UAC T          |  |  |  |  |  |  |
|               |              | SIP 100REL Enable                                         | Disable V                  | SIP OPTIONS Enable                                | Disable V      |  |  |  |  |  |  |
|               | WED          | Primary Server Detect Interval                            | 0                          | Max Detect Fail Count                             | 3              |  |  |  |  |  |  |
|               | WED          | NAT Keep-alive Interval(10-<br>60s)                       | 15                         | Anonymous Call                                    | Disable 🔻      |  |  |  |  |  |  |
|               | Interface    | Anonymous Call Block                                      | Disable 🔻                  | Proxy DNS Type                                    | A Type 🔻       |  |  |  |  |  |  |
|               |              | Use OB Proxy In Dialog                                    | Disable V                  | Complete Register                                 | Disable        |  |  |  |  |  |  |
| Adversed      |              | Dial Prefix                                               | 2,20010                    | User Type                                         | Phone          |  |  |  |  |  |  |
| Auvanceu      |              | Hold Method                                               | ReINVITE V                 | Request-URI User Check                            | Enable 🔻       |  |  |  |  |  |  |
| Setup         |              | Only Recv Request From Server                             | Disable V                  | Server Address                                    |                |  |  |  |  |  |  |
| · ·           |              | SIP Received Detection                                    | Disable                    | VPN<br>RTP Encrypt Type                           | Disable V      |  |  |  |  |  |  |
|               |              | Country Code                                              |                            | Remove Country Code                               | Disable V      |  |  |  |  |  |  |
|               |              | Tel URL                                                   | Disable 🔻                  | Use Random SIP Port                               | Enable 🔻       |  |  |  |  |  |  |
|               |              | Min Random SIP Port                                       | 50000                      | Max Random SIP Port                               | 60000          |  |  |  |  |  |  |
|               |              | Preter Primary SIP Server                                 | Disable 🔻                  | Hold SDP Attribute Inactive                       | Disable 🔻      |  |  |  |  |  |  |
|               |              | RTP Advanced Setup                                        |                            |                                                   |                |  |  |  |  |  |  |
|               |              | RTP Port Min                                              | 0 (0<br>means auto select) | RTP Port Max                                      | 50000          |  |  |  |  |  |  |
|               |              | 1) Domain name                                            | Mode: If or not u          | ise domain name                                   | e in the SIP   |  |  |  |  |  |  |
|               |              | URI.                                                      |                            |                                                   |                |  |  |  |  |  |  |

|              | 2). Carry Port Information: If or not carry Port information in  |
|--------------|------------------------------------------------------------------|
|              | the SIP URI.                                                     |
|              | 3) Signal Port: The local port of SIP protocol, default is 5060. |
|              | 4) DTMF Type: choose the DTMF type from IN_band,                 |
|              | RFC2833 and SIP INFO.                                            |
|              | 5) RFC2833 Payload (>=96): User can use the default setting.     |
|              | 6) Register Refresh Interval (Second): The interval between      |
|              | two normal Register messages. You can use the default setting.   |
|              | 7). RTP Port: FTA1101 will select idle port for RTP if you set   |
|              | "0", otherwise FTA1101 use the value you set. Generally          |
|              | speaking, set "0".                                               |
|              | 8) Cancel Message Enable: when you set enable, an                |
|              | unregistered message will be sent before registration, while you |
|              | set disable, unregistered message will not be sent before        |
|              | registration. You should set the option for different Proxy.     |
|              | 9) Session Refresh Time: Set the session refresh time.           |
|              | 10)Refresher: Select from UAC and UAS.                           |
| Settings     | 11)Prack Enable: If or not enable prack.                         |
| Introduction | 12)SIP Options Enable: If or not enable sip options.             |
|              | 13)Primary SER Detect Interval:Set the primary server detect     |
|              | interval.                                                        |
|              | 14)Max Detect Fail Count: The max detect fail account.           |
|              | 15)Keep-alive interval (10-60s): the interval that we send an    |
|              | empty packet to Proxy.                                           |
|              | 16)Anonymous Call: If or not enable anonymous call.              |
|              | 17)Anonymous Call Block: If or not enable block anonymous        |
|              | call function.                                                   |
|              | 18)Proxy DNS Type: Select from A Type and DNS SRV.               |
|              | 19)Use OB Proxy In Dialog:If or not use OB proxy in dialog.      |
|              | 20)Reg Subscribe Enable: If or not enable registration           |
|              | subscribe.                                                       |
|              | 21)Dial Prefix: Define the prefix of the phone number you        |
|              | dialed.                                                          |
|              | 22)User Type:Define the user type, options are IP and Phone.     |
|              | 23)Only Recv Request From Server: If enable this option,         |
|              | FTA1101 will only receive the call from the same SIP server.     |
|              | 24)Request URI user check: If or not enable request URI user     |
|              | check.                                                           |
|              | 25)Hold Method:Select the hold method, options are               |
|              | ReINVITE and INFO.                                               |

#### 6.4.2 SIP Settings

|             | Status Network Wireless SIP Account Phone Administration                                                                                                    |
|-------------|----------------------------------------------------------------------------------------------------|
|             | Line 1 SIP Settings VoIP QoS                                                                                                    |
|             | SIP Parameters                                                                                                    |
| WEB         | SIP Parameters                                                                                                    |
| Interface   | SIP T1     500 ms     Max Forward     70       SIP User Agent Name     Max Auth     2       Reg Retry Intvl     30 sec     Reg Retry Long Intvl     1200 sec       Mark All AVT Packets     Enable ▼     RFC 2543 Call Hold     Enable ▼       SRTP     Disable ▼     SRTP Prefer Encryption     AES_CM ▼       Service Type     Common ▼     DNS Refresh Timer     0 |
|             | NAT Traversal       NAT Traversal       NAT Traversal       Disable     STUN Server Address                                                                                                    |
|             | NAT Refresh Interval(sec) 60 STUN Server Port 3478                                                                                                    |
| Settings    | 1) SIP Parameters:<br>This page displays the SIP parameters.                                                                                                    |
| intoduction | 2) NAT Traversal<br>If you want traverse NAT/Firewall, please enable NAT Traversal and fill<br>in the corresponding parameters.                                                                                                    |

6.4.3 VoIP QoS

| Status        | Network      | Wireless | SIP Account | Phone | Administration |  |
|---------------|--------------|----------|-------------|-------|----------------|--|
| Line 1        | SIP Settings | VoIP QoS |             |       |                |  |
| QoS Se        | QoS Settings |          |             |       |                |  |
| Layer 3 Qo    | s            |          |             |       |                |  |
| SIP QoS(0-63) |              | 46       |             |       |                |  |
| RTP QoS(0-63) |              | 46       |             |       |                |  |
|               |              |          |             |       |                |  |

Some ISP supply QoS services. The QoS services can make the best of improving the quality of Voice application. You can get the settings from the ISP if they supply QoS services. Please connect with them if you need it.

# 6.5 Phone

#### 6.5.1 Preferences

|              |                          | Status Network Wireless SIP Account Phone Administration                                                                                                    |
|--------------|--------------------------|----------------------------------------------------------------------------------------------------|
| Preferences  | WEB<br>Interface         | Preferences       Volume Settings       Handset Input Gain     5 •                                                                                                    |
|              | Settings                 | 1) Handset Input Gain: adjust the input gain from 0-7.                                                                                                    |
|              | Introduction             | 2) Handset volume: adjust the output volume from 0-7.                                                                                                    |
| Regional     | WEB<br>Interface         | Regional           Tone Type         China           Dial Tone                                                                                                    |
|              | Settings<br>Introduction | In this page, user can define tone type and set some parameters of the FXS1 port.                                                                                                    |
|              | WEB                      | Features                                                                                                    |
| Features     | Interface                | All Forward     Disable ▼     Busy Forward     Disable ▼       No Answer Forward     Disable ▼     Transfer On Hook     Enable ▼                                                                                                    |
|              | Settings<br>Introduction | All Forward:If or not enable all call forward;<br>Busy Forward:If or not enable call forward when FXS1 port is<br>busy;<br>No Answer Forward: If or not enable call forward when FXS1<br>port does not answer the call.                                                                                                    |
|              | WEB<br>Interface         | Call Forward     Busy Forward       All Forward     Busy Forward       No Answer Forward     No Answer Timeout                                                                                                    |
| Call Forward | Settings<br>Introduction | All Forward:Enter the all call forward destination number.<br>Busy Forward:Enter the busy call forward destination number.<br>No Answer Forward:Enter the no answer forward destination<br>number.<br>No Answer Timeout:Define the no answer timeout time.                                                                                                    |
| Feature Code | WEB<br>Interface         | Feature Code         *77         Conference Key Code         *88           Hold Key Code         *98         IVR Key Code         ****           R Key Enable         Disable ▼         R Key Code         RI ▼           R Key Hold Code         R2 ▼         R Key Tansfer Code         R1 ▼           R Key Conference Code         R3 ▼         Speed Dial Code         *74 |
|              | Settings                 | The feature code for call hold, conference, transfer and IVR,                                                                                                    |

|                                                                                                    | Introduction     | use can also user R key to perform these functions, for                                                                                                    |
|----------------------------------------------------------------------------------------------------|------------------|----------------------------------------------------------------------------------------------------|
|                                                                                                    |                  | example, press R and then press 2 to hold a call.                                                                                                    |
|                                                                                                    | WEB<br>Interface | Miscellaneous     Loop Current     26     Impedance Maching     US PBX,Korea, Taiwan(600)       CID Service     Enable ▼     CWCID Service     Disable ▼       Caller ID Method     Bellcore     ▼     Polarity Reversal     Disable ▼       Dial Time Out(IDT)     5     Call Immediately     #     ▼       ICMP Ping     Disable ▼     Escaped char enable     Disable ▼       Bellcore Style 3-Way     Disable ▼     On-Hook Voltage     48                                                                                  |
| Miscellaneous       Codec Loop Current: Set the<br>Impedance Maching: Set imp<br>CID Service:If or not enable<br>CWCID Service:If or not enable<br> |                  | Codec Loop Current: Set the value for codec loop current.<br>Impedance Maching: Set impedance value.<br>CID Service:If or not enable caller ID service.<br>CWCID Service:If or not enable call waiting caller ID service.<br>Dial Time Out:Define how long the device waits before<br>sending out the phone numbers.<br>Call Immediately Key:Add this key after the phone numbers,<br>FTA1101 will dial the numbers immediately.<br>ICMP Ping:If or not enable ICMP ping.<br>Escaped char enable:If or not enable escaped char. |

#### 6.5.2 Dial Rule

If you set a shortcut number for a dial rule, when you dial shortcut number, FTA1101 will realize whole dial rule immediately.

|              | Status Network Wireless SIP Account Phone Administration |
|--------------|----------------------------------------------------------|
|              | Preferences Dial Rule Phonebook Call Log                 |
|              | Dial Plan                                                |
|              | General                                                  |
|              | Dial Plan Disable 🔻                                      |
| N/ED         | Unmatched Policy Accept                                  |
| WEB          |                                                          |
| Interface    | No. Line Digit Map Action Move Up Move Down              |
|              | Edit Add Delete                                          |
|              | Picture 1                                                |
|              | No. Line Digit Map Action Move Up Move Down              |
|              | Line Line1 V                                             |
|              | Digit Map                                                |
|              | Action Deny                                              |
|              | OK Cancel                                                |
|              | Dicture 2                                                |
|              | Diel Dien If en net enchle diel nien                     |
|              | Dial Plantif of not enable dial plan.                    |
| Settings     | Edit:Click it to edit the dial rule user selected.       |
| Introduction | Add:Click it to add a new dial rule.                     |
|              | Delete:Click it to delete the dial rule user selected.   |
|              | After click Add, the webpage will show as Picture 2.     |

| FXS: Select which FXS port uses the rule.                                 |
|---------------------------------------------------------------------------|
| Digit Map: The digit map sting of dial plan, details please refer to dial |
| plan user manual.                                                         |
| Action: Choose the action, when user's dial string matches the dial rule, |
| the device's action, deny or dial out.                                    |

#### 6.5.3 Phonebook

|                   | In this configuration interface, you can set the blacklist, enter the name |        |
|-------------------|----------------------------------------------------------------------------|--------|
|                   | and phone number you wish to block. User also can upload a piece of        |        |
| Settings          | blacklist file.                                                            |        |
| Introduction      | If user set a black number 2222, 2222 can not call you, but you can call   |        |
|                   | 2222.                                                                      |        |
|                   | Enter the name and Number you can set a blacklist.                         |        |
|                   | Status Network Wireless SIP Account Phone Administration                   |        |
|                   | Preferences Dial Rule Phonebook Call Log                                   |        |
|                   | Phonebook Upload && Download                                               |        |
|                   | Phonebook Upload && Download                                               | F      |
|                   | Local File 选择文件 未选择任何文件                                                    | e      |
|                   | Upload CSV Download CSV                                                    | s<br>i |
|                   | Blacklist Upload && Download                                               | E      |
|                   | Blacklist Upload && Download                                               | t      |
| WED               | Local File 选择文件 未选择任何文件                                                    |        |
| W ED<br>Interface | Upload CSV   Download CSV                                                  |        |
| Interface         | Phonebook                                                                  |        |
|                   | Index Name Number Ring                                                     |        |
|                   |                                                                            |        |
|                   |                                                                            |        |
|                   |                                                                            |        |
|                   |                                                                            |        |
|                   |                                                                            |        |
|                   |                                                                            |        |
|                   | Edit Add Delete Move to blacklist                                          |        |
|                   | Dischlict                                                                  |        |
|                   |                                                                            |        |
|                   | Index Name Number                                                          |        |
|                   |                                                                            |        |
|                   |                                                                            |        |
|                   | Name                                                                       |        |
|                   | Number                                                                     |        |
|                   |                                                                            |        |
|                   | OK Cancel                                                                  |        |

| 6.5.4 | Call Log |
|-------|----------|
|-------|----------|

| Settings  | User can view FTA1101 call log, including missed, dialed and answered calls. User can also delete the call logs |
|-----------|----------------------------------------------------------------------------------------------------|
|           | Status     Network     Wireless     SIP Account     Phone     Administration                                    |
|           | Preferences Dial Rule Phonebook Call Log                                                                        |
|           | Redial List                                                                                                    |
|           | Index NUMBER Start Time Duration                                                                                |
| WEB       |                                                                                                    |
| Interface |                                                                                                    |
|           |                                                                                                    |
|           |                                                                                                    |
|           |                                                                                                    |
|           |                                                                                                    |
|           | Answered Calls                                                                                                  |
|           | Index NUMBER Start Time Duration                                                                                |
|           |                                                                                                    |
|           |                                                                                                    |
|           |                                                                                                    |
|           |                                                                                                    |
|           |                                                                                                    |
|           |                                                                                                    |
|           |                                                                                                    |
|           | Missed Calls                                                                                                    |
|           | Index NUMBER Start Time Duration                                                                                |
|           |                                                                                                    |
|           |                                                                                                    |
|           |                                                                                                    |
| 1         | 1                                                                                                    |

# 6.6 Administration

### 6.6.1 Management

| Save Config<br>File | WEB<br>Interface         | Save Config File Config File Upload && Download Local File Upload Local File Upload Download                               |
|---------------------|--------------------------|----------------------------------------------------------------------------------------------------|
|                     | Settings<br>Introduction | In this column, user can upload a new configuration file for the device, also can save the configuration file to local PC. |

|               |                       | Administrator Settings                                                                                                    |
|---------------|-----------------------|----------------------------------------------------------------------------------------------------|
|               |                       | Password Reset                                                                                                    |
|               |                       |                                                                                                    |
|               |                       | New User Name admin                                                                                                    |
|               |                       | New Password (The maximum length is 25)                                                                                                    |
|               |                       | Confirm Password                                                                                                    |
|               | WED                   |                                                                                                    |
|               | WLD                   |                                                                                                    |
|               | Interface             | Language English V                                                                                                    |
| Administrator |                       | VPN Access                                                                                                    |
| Cattinga      |                       | Management Using VPN Disable 🔻                                                                                                    |
| Settings      |                       | Web Access                                                                                                    |
|               |                       | Remote Web Login Enable T                                                                                                    |
|               |                       | Web Port 80                                                                                                    |
|               |                       | Web SSL Port 443                                                                                                    |
|               |                       | Web Idle Timeout(0 - 60min) 5                                                                                                    |
|               |                       | Allowed Remote IP(IP1;IP2;)                                                                                                    |
|               | Settings              | <ul> <li>1)Password Reset:Reset username and password, user need select one user level first and then rename the user name and change the password.</li> <li>2)Language:Select another language ETA1101 support</li> </ul>                                                                                                    |
|               | muoduction            | 2)Language. Sciect another language, FTATIOT support                                                                                                    |
|               |                       | English, Russian, Finnish, Spanish, Chinese and so on.                                                                                                    |
|               |                       | 3)Web Access: Enable or disable web access, user can also                                                                                                    |
|               |                       | define the web access port and web idle timeout.                                                                                                    |
|               |                       | Time/Date Setting                                                                                                    |
|               |                       | NTP Settings                                                                                                    |
|               |                       | NTP Enable  Enable                                                                                                    |
|               |                       | Option 42 Disable V                                                                                                    |
|               |                       | Current Time         2017         -         03         -         07         .         01         :         42         :         55           Sume with bast         Sume with bast         < |
|               |                       | NTP Settings (GMT+08:00) China Coast, Hong Kong                                                                                                    |
| Time/Date     |                       | Primary NTP Server pool.ntp.org                                                                                                    |
| Time/Dute     |                       | Secondary NTP Server cn.pool.ntp.org                                                                                                    |
|               |                       | NTP synchronization(1 - 1440min) 60                                                                                                    |
|               | WEB                   | Daylight Saving Time                                                                                                    |
|               | Interfece             | Daylight Saving Time Disable 🔻                                                                                                    |
|               | Interface             |                                                                                                    |
|               |                       | Daylight Saving Time                                                                                                    |
|               |                       | Daylight Saving Time Enable 🔻                                                                                                    |
|               |                       | Offset 60 Min.                                                                                                    |
|               |                       | Start Month April   Start Day of Wook Sunday                                                                                                    |
|               |                       | Start Day of Week Last in Month                                                                                                    |
|               |                       | Start Hour of Day 2                                                                                                    |
|               |                       | Stop Month October                                                                                                    |
|               |                       | Stop Day of Week Sunday                                                                                                    |
|               |                       | Stop Day of week Last in Month Last in Month  Stop Day of Week Last in Month  2                                                                                                    |
|               |                       |                                                                                                    |
|               |                       | 1)NTP Settings: User can enable the NTP and select time zone                                                                                                    |
|               |                       | and set NTP server and so on                                                                                                    |
|               | <b>C</b> and <b>C</b> |                                                                                                    |
|               | Settings              | 2)Daylight Saving Time: If or not enable daylight saving time,                                                                                                    |
|               | Introduction          | this is the function to bring an hour ahead the normal time                                                                                                    |
|               |                       | When such the set                                                                                                    |
|               |                       | when enable this option, user can define offset, start/stop                                                                                                    |
|               |                       | month, start/stop day of week, start/stop day of week last in                                                                                                    |
|               |                       | month and start/stop hour of day                                                                                                    |
|               |                       | monar and barrotop nour of day.                                                                                                    |

| System<br>Log<br>Setting | WEB<br>Interface         | System Log Setting         Syslog Setting         Syslog Enable         Syslog Level         INFO ▼         Remote Syslog Server                                                                                                    |
|--------------------------|--------------------------|----------------------------------------------------------------------------------------------------|
|                          | Settings<br>Introduction | <ol> <li>1)Syslog Enable: If or not enable system log.</li> <li>2)Syslog Level:FTA1101 has two log level, INFO and Debug,<br/>in debug level, there will be more information in the system<br/>log.</li> <li>3)Remote Syslog Enable:If or not enable remote system log.</li> <li>4)Remote Syslog Server:Enter the IP address of the remote<br/>system log server, FTA1101 will send the system log to the<br/>host. To check system log, user need open syslog server on<br/>your local PC, tftp32 can be used as system log server.</li> </ol> |
|                          |                          |                                                                                                    |
| Factory<br>Default       | WEB<br>Interface         | Factory Defaults       Reset to Factory Default   Factory Default                                                                                                    |
|                          | Settings<br>Introduction | Press the Factory Default button to make the device factory default.                                                                                                    |

#### 6.6.2 Firmware Upgrade

|                          | Firmware Management                                                                                |
|--------------------------|----------------------------------------------------------------------------------------------------|
| WEB<br>Interface         | Firmware Upgrade         Upgrade Types       Upgrade Software ▼         Local Upgrade       浏览…    |
| Settings<br>Introduction | <ol> <li>Press 可定 to select a firmware file.</li> <li>Press Upgrade to start upgrading.</li> </ol> |

#### 6.6.3 Certificates

In this webpage, user can upload https provision SSL certificates or upload the TR069 certificates. FTA1101 has deleted the https provision, and deleted this webpage, Flyingvoice will add the https provision soon in the new firmware, so we still keep this section.

|              | Status Network S                           | 5IP FXS1 FXS2                    | Administration      |            |  |
|--------------|--------------------------------------------|----------------------------------|---------------------|------------|--|
|              | Management Security                        | Firmware Upgrade Pro             | visioning SNMP TR06 | 9          |  |
|              | Certificate Managem                        | ent                              |                     |            |  |
|              | тросо                                      |                                  |                     |            |  |
|              | TRU09                                      | Issued To                        | Issued By           | Expiration |  |
| WED          | CA Certificat                              | none                             | none                | none       |  |
| WEB          | Client Certificat                          | none                             | none                | none       |  |
| Interface    | Private Key                                |                                  | none                |            |  |
|              | Provision                                  |                                  |                     |            |  |
|              |                                            | Issued To                        | Issued By           | Expiration |  |
|              | CA Certificat                              | none                             | none                | none       |  |
|              | Client Certificat                          | none                             | none                | none       |  |
|              | Private Key                                |                                  | none                |            |  |
|              | CashiGan ba Undaha                         |                                  |                     |            |  |
|              | Lindate Turce                              | A CA Certificat                  |                     |            |  |
|              | TR069                                      | CA Certificat                    |                     |            |  |
|              | Local Upload: TR069                        | Client Certificat                | J                   |            |  |
|              | Provisi                                    | Private Key<br>ion CA Certificat |                     |            |  |
|              | Provisi                                    | ion Client Certificat            |                     |            |  |
|              | Provisi                                    | ion Private Key Upo              | late                |            |  |
|              |                                            |                                  |                     |            |  |
|              |                                            |                                  |                     |            |  |
|              | User can upload cer                        | t files for TR069 ar             | nd Provision.       |            |  |
|              | Stong                                      |                                  |                     |            |  |
|              | Steps:                                     | TROCO D.                         | 1 - 1               |            |  |
| Settings     | 1) Choose File Types in TR069 Private ke 🞽 |                                  |                     |            |  |
|              |                                            |                                  |                     |            |  |
| Introduction | 2) Pross browser to browser file           |                                  |                     |            |  |
|              | 2)11055                                    | 2) Press to browser file.        |                     |            |  |
|              |                                            |                                  |                     |            |  |
|              | 3) Press Opdate                            | to start upgrading               |                     |            |  |

# 6.6.4 Provisioning

|              | 1) Provisioning allow FTA1101 auto-upgrading or auto-configuring               |  |  |  |
|--------------|--------------------------------------------------------------------------------|--|--|--|
|              | 2) The current FTA1101 supports 2 ways to provision: TFTP and HTTP.            |  |  |  |
|              | • Before testing or using TFTP, user should have tftp server and upgrading     |  |  |  |
| Generally    | file and configuring file.                                                     |  |  |  |
| Introduction | • Before testing or using HTTP, user should have http server and upgrading     |  |  |  |
|              | file and configuring file.                                                     |  |  |  |
|              | • Before testing or using HTTPS, user should have https server and             |  |  |  |
|              | upgrading file and configuring file and CA Certificate file(should same        |  |  |  |
|              | as https server's) and Client Certificate file and Private key file(HTTPS      |  |  |  |
|              | provision will be supported soon)                                              |  |  |  |
|              | User can uploading CA Certificate file and Client Certificate file and Private |  |  |  |
|              | Key file in Security page.                                                     |  |  |  |
|              | Notice: Please refer to documentation <b>Provision_User Manual_en_v1.5.pdf</b> |  |  |  |
|              | to use this function.                                                          |  |  |  |

|               |              | Status Network Wireless SIP Account Phone Administration                                |  |  |
|---------------|--------------|-----------------------------------------------------------------------------------------|--|--|
|               |              | Management Firmware Upgrade Scheduled Tasks Certificates Provision SNMP TR069 Diagnosis |  |  |
|               |              | Provision                                                                               |  |  |
|               | WFR          | Configuration Profile                                                                   |  |  |
| Configuration | Turtaufa a a | Provision Enable  Resync On Reset Enable                                                |  |  |
| Drafila       | Interface    | Resync Random Delay(sec) 40 Resync Periodic/sec) 3600                                   |  |  |
| Profile       |              | Resync Error Retry Delay(sec) 3600                                                      |  |  |
|               |              | Forced Resync Delay(sec) 14400<br>Resync After Upgrade Enable •                         |  |  |
|               |              | Resync From SIP Disable  Option 66 Enable                                               |  |  |
|               |              | Option 67         Enable ▼           Confin File Name         \$(MA)                    |  |  |
|               |              | User Agent                                                                              |  |  |
|               |              | Profile Rule [http://prv1.thyingvoice.net:69/contig/\$(MA)?mac=\$(MA)                   |  |  |
|               |              | 1)Provision Enabled: If or not enable provision                                         |  |  |
|               |              | 2)Resync On Reset: If or not enable resync after DIV378 restart                         |  |  |
|               |              | 3)Resync Random Delay:Set the maximum delay for request                                 |  |  |
|               |              | the synchronization file, default is 40.                                                |  |  |
|               |              | 4)Resync Periodic:Set the periodic time for resync, default is                          |  |  |
|               | ~            | 3600s.                                                                                  |  |  |
|               | Settings     | 5)Resync Error Retry Delay: If the last resync was failure,                             |  |  |
|               | Introduction | FTA1101 will retry resync after the "Resync Error Retry                                 |  |  |
|               |              | Delay" time, default is 3600s.                                                          |  |  |
|               |              | 6)Forced Resync Delay:If it's time to resync, but FTA1101 is                            |  |  |
|               |              | busying now, in this case, FTA1101 will wait for a period                               |  |  |
|               |              | time, the longest is "Forced Resync Delay", default is                                  |  |  |
|               |              | 14400s, when the time over, FTA1101 will forced to resync.                              |  |  |
|               |              | 7) Resync After Upgrade Attempt: If or not enable                                       |  |  |
|               |              | firmware upgrade after resync, by default it is enabled.                                |  |  |
|               |              | 8)Option 66:If or not enable DHCP option 66 to override                                 |  |  |
|               |              | server. If enable, the parameter "profile rule" will has no effect.                     |  |  |
|               |              | 9)Config File Name: It is used for In-house provision mode                              |  |  |
|               |              | only. When use TETP with option 66 to realize provisioning                              |  |  |
|               |              | user must input right configuration file name in IP542N's                               |  |  |
|               |              | webpage. When disable <b>Option 66</b> , this parameter has no                          |  |  |
|               |              | effect.                                                                                 |  |  |
|               |              | 10) Profile Rule: URL of profile provision file                                         |  |  |
|               |              | Note that the specified file path is relative to the TFTP server's                      |  |  |
|               |              | virtual root directory.                                                                 |  |  |
|               |              | Firmware Upgrade                                                                        |  |  |
|               | WEB          | Upgrade Enable                                                                          |  |  |
| Firmware      | Interface    | Upgrade Error Retry Delay(sec) 3600                                                     |  |  |
| Upgrade       |              |                                                                                         |  |  |
|               |              |                                                                                         |  |  |
|               |              | 1)Upgrade Enable:If or not enable firmware upgrade via                                  |  |  |

| Settings     | provision.                                                      |  |
|--------------|-----------------------------------------------------------------|--|
| Introduction | 2)Upgrade Error Retry Delay: If the last upgrade fails, FTA1101 |  |
|              | will try upgrading again after "Upgrade Error Retry Delay       |  |
|              | period, default is 3600s.                                       |  |
|              | 3) Upgrade Rule: URL of upgrade file                            |  |

#### 6.6.5 SNMP

|              |                                                               |                     |                 | u par i     |                |         |       |           |
|--------------|---------------------------------------------------------------|---------------------|-----------------|-------------|----------------|---------|-------|-----------|
|              | Status Ne                                                     | etwork Wireless     | SIP Account     | Phone       | Administration |         |       |           |
|              | Management                                                    | Firmware Upgrade    | Scheduled Tasks | Certificate | es Provision   | SNMP    | TR069 | Diagnosis |
|              | SNMP Confi                                                    | iguration           |                 |             |                |         |       |           |
|              | SNMP Configura                                                | ation               |                 |             |                |         |       |           |
|              | SNMP Service                                                  |                     |                 | Disable     | •              |         |       |           |
|              | Trap Server Ac                                                | ddress<br>nity Name |                 | public      |                |         |       |           |
| WEB          | Write Commun                                                  | nity Name           |                 | private     |                |         |       |           |
| Interface    | Trap Commun                                                   | ity                 |                 | trap        |                |         |       |           |
|              | Trap period in                                                | iterval(sec)        |                 | 300         |                |         |       |           |
|              | 1)SNMP E                                                      | Enable:If or n      | ot enable SN    | MP          |                |         |       |           |
| Settings     | 2)Trap Ser                                                    | ver Address:        | Enter the trap  | o server    | address.       |         |       |           |
| Introduction | 3)Read Co                                                     | ommunity Nat        | me:string, as   | an expr     | ess passwo     | ord bet | ween  |           |
|              | management progress and agent progress.                       |                     |                 |             |                |         |       |           |
|              | 4)Write Community Name:String, as an express password between |                     |                 |             |                |         |       |           |
|              | management progress and agent progress.                       |                     |                 |             |                |         |       |           |
|              | 5)Trap Community: The community field in trap.                |                     |                 |             |                |         |       |           |
|              | Trap Perio                                                    | d interval:Th       | e interval of   | sending     | trap.          |         |       |           |

#### 6.6.6 TR069

|               |                  | Status Network Wireless SIP Account Phone Administration                                                                                                    |  |  |
|---------------|------------------|----------------------------------------------------------------------------------------------------|--|--|
|               |                  | Management Firmware Upgrade Scheduled Tasks Certificates Provision SNMP TR069                                                                                                    |  |  |
|               |                  | TR069 Configuration                                                                                                    |  |  |
|               | WEB<br>Interface | TR069 Enable       Enable ▼         CWMP       Enable ▼         ACS URL       http://acs1.flyingvoice.net:8080/tr069         User Name       FLY84171000014         Password       ●         Periodic Inform Enable       Enable ▼         Periodic Inform Interval       3600 |  |  |
| TR069         |                  | 1)TR069 Enable: If or not enable TR069.                                                                                                    |  |  |
| Configuration |                  | 2)CWMP:If or not enable TR069                                                                                                    |  |  |
|               |                  | 3)ACS URL: The URL of TR069 server.                                                                                                    |  |  |
|               | Settings         | <ul><li>4)User Name:Enter the user name to connect to TR069 server.</li><li>5)Password:Enter the password to connect the TR069 server.</li></ul>                                                                                                    |  |  |
|               | Introduction     |                                                                                                    |  |  |
|               |                  | 6)Periodic Inform Enable:If or not enable periodic information.                                                                                                    |  |  |
|               |                  | 7)Periodic Inform Interval:The interval of sending information                                                                                                    |  |  |

|         |                  | to TR069 server.                                                                   |         |  |
|---------|------------------|------------------------------------------------------------------------------------|---------|--|
| Connect | WEB<br>Interface | Connect Request<br>User Name<br>Password                                           | FTA1101 |  |
| Request |                  | 1)User Name: Define the username for the TR069 se                                  |         |  |
|         | Settings         | connecting FTA1101.<br>2)Password: Define the password for TR069 server connecting |         |  |
|         | Introduction     | FTA1101                                                                            |         |  |

#### 6.6.7 Diagnosis

|        | WEB          | Status Network Wireless SIP Account Phone Administration                                |  |  |
|--------|--------------|-----------------------------------------------------------------------------------------|--|--|
|        | Interface    | Management Firmware Upgrade Scheduled Tasks Certificates Provision SNMP TR069 Diagnosis |  |  |
| Packet |              | Packet Trace                                                                            |  |  |
| Trace  |              | Tracking Interface WAN T                                                                |  |  |
|        |              | Packet Trace start stop save                                                            |  |  |
|        | Settings     | Press Start to begin tracing the packet, or press stop to cancel,                       |  |  |
|        | Introduction | also you can press Save to save the packets to your local PC.                           |  |  |

# 7. Functions

# 7.1 Making Calls

- Dial the number directly and wait for 5 seconds (default No Key Entry Timeout).
- Dial the number with ending char #, FTA1101 will dial out immediately
- Dial the phone number which matches one dial rule, FTA1101 will dial out immediately, no need to press # or wait for 5 seconds.

# 7.2 Call Waiting

- Step 1.Enable waiting feature in SIP Account→Line1→Supplementary Service→Call Waiting (default is Enable)
- Step 2. While in conversation, user will hear a special stutter tone if there is another incoming call.
- Step3.User then can press "\*77" (or Flash button)to put the current call party on hold automatically and switch to the other call. Pressing "\*77"(or Flash button) toggles between two active calls.

### 7.3 Call Hold

- Step 1. While in conversation, pressing the "\*77" (or Flash button), will put the remote end on hold.
- Step 2.Pressing the "\*77" (or Flash button) again, will release the previously Hold state and

resume the bi-directional media.

### 7.4 Call Transferring

FTA1101 supports blind transfer and attended transfer.

#### 7.4.1 Blind Transfer

Assuming that call party A and party B are in conversation, A wants to Blind Transfer B to C

Step 1.Party A dials \*98, A will hear dialing tone

Step 2.Dial party C's number, and press # (or wait for 5 seconds) to call C, then C will ring, A will be disconnected.

Step 3.If C answer the call, B and C can go on talking.

#### 7.4.2 Attended Transfer

Assuming that call party A and B are in conversation. A wants to Attend Transfer B to C:

Step 1.Party A dials \*77 to hold B, A will hear dialing tone

Step 2.Dial party C's number, and press # (or wait for 5 seconds) to call C, then A will hear ringing tone.

Step 3.If C answer the call, A will talk with C firstly

Step 4.If C wants to talk with B, A press "\*98" to transfer, and then C will talk with B. If C does not talk with C successfully, A will talk with B again.

### 7.5 3-way conference call

Assuming that call party A and B are in conversation. A wants to add C to the conference:

Step 1.Party A dials \*77 to hold B, A will hear dialing tone

- Step 2.Dial party C's number, and press # (or wait for 5 seconds) to call C, then A will hear ringing tone.
- Step 3.If C answer the call, A will talk with C firstly
- Step 4.If C receive the conference, A press "\*88" to add C to the conference, and then A,B and C are in conference.

### 7.6 Call Forwarding

Step 1. Open Phone→Preferences→Call Forward, enable the one call forward mode and fill forwarded number

| Features                                         |                        |                                   |                  |
|--------------------------------------------------|------------------------|-----------------------------------|------------------|
| All Forward<br>No Answer Forward                 | Disable ▼<br>Disable ▼ | Busy Forward<br>Transfer On Hook  | Disable   Enable |
| Call Forward<br>All Forward<br>No Answer Forward |                        | Busy Forward<br>No Answer Timeout | 20               |

Step 2: FTA1101 will forward incoming call to the forwarded number according to the settings of Call Forward and call status

### 7.7 Direct IP calls

Direct IP calling allows two phones, that is, an ATA with an analog phone and another VoIP Device, to talk to each other without a SIP proxy. VoIP calls can be made between two phones if:

- Both ATA and the other VoIP device (i.e. another ATA or other SIP products) have public IP addresses, or
- Both ATA and the other VoIP device (i.e. another ATA or other SIP products) are on the same LAN using private or public IP addresses, or
- Both ATA and the other VoIP device (i.e. another ATA or other SIP products) can be connected through a router using public or private IP addresses

To make a direct IP call,

Step 1: Picking up the analog phone or turning on the speaker phone on the analog phone

```
Step 2: Input the IP address directly with ending char #. E.g. call 192.168.20.34, dial 192*168*20*34#
```

# 7.8 Speed dialing

Step 1.Set phone number(E.g.3333) in SIP Account→Line1→Speed Dial, and then save the changes

| Speed Dial   |              |  |
|--------------|--------------|--|
| Speed Dial 2 | Speed Dial 3 |  |
| Speed Dial 4 | Speed Dial 5 |  |
| Speed Dial 6 | Speed Dial 7 |  |
| Speed Dial 8 | Speed Dial 9 |  |
|              |              |  |

Step 2.Dial\*74 to active speed dial function

Step 3. Then dial 2 to call 3333, and FTA1101 will dial out immediately.

# 7.9 Hotline

Step 1.Set hotline in SIP Account→Line1→Supplementary Service Subscription, you can refer to the following picture. And then save the changes.

| Supplementary Service Subscription |           |                       |          |  |  |  |  |  |
|------------------------------------|-----------|-----------------------|----------|--|--|--|--|--|
| Supplementary Services             |           |                       |          |  |  |  |  |  |
| Call Waiting                       | Enable 🔻  | Hot Line              |          |  |  |  |  |  |
| MWI Enable                         | Enable 🔻  | Voice Mailbox Numbers |          |  |  |  |  |  |
| MWI Subscribe Enable               | Disable 🔻 | VMWI Serv             | Enable 🔻 |  |  |  |  |  |
| DND                                | Disable 🔻 |                       |          |  |  |  |  |  |

Step 2.Picking up handset or press speaker button, FTA1101 will ring hotline immediately.

If you want to delay some seconds after pick up the handset, please add delay time. For example,

FTA1101 will call 511 after user picks up the handset for 4 seconds.

| Supplementary Service Subscription |          |          |       |  |  |  |  |  |
|------------------------------------|----------|----------|-------|--|--|--|--|--|
| Supplementary Ser                  | Enable V | Hot Line | 511T4 |  |  |  |  |  |

# 7.10 Daylight Saving Time

Daylight Saving Time (or summer time as it is called in many countries) is a way of getting more light out of the day by advancing clocks by some hour during the summer. During Daylight Saving Time, the sun appears to rise one hour later in the morning, when people are usually asleep anyway, and sets one hour later in the evening, seeming to stretch the day longer.

Step 1.Open Administration/Management webpage.

Step 2.Enable parameter Daylight Saving Time in Time/Date.

Step 3.Set offset: "-60" means advancing 60min, "60" means delaying 60min.

Step 4.Set starting Month/Week/Day/Hour in **Start Month/Start Day of Week Last in Month/Start Day of Week/Start Hour of Day**, analogously set stopping Month/Week/Day/Hour in **Stop Month/Stop Day of Week Last in Month/Stop Day of Week/Stop Hour of Day**. Step 5.Press Saving button to save and press reboot button to active changes.

#### 7.11 Upgrade Firmware

Function is to upgrade firmware in local. Step 1.Open Administration/Firmware Upgrade webpage

Step 2.Press

选择文件 to browse a firmware file

Step 3.Press Upgrade to start upgrading

Step 4. When upgrading, there will be prompt like below

| Vol                                        | <i>VoIP</i> control panel |             |                 |             |                |      |       |           |  |  |
|--------------------------------------------|---------------------------|-------------|-----------------|-------------|----------------|------|-------|-----------|--|--|
| Status                                     | Network                   | Wireless    | SIP Account     | Phone       | Administration |      |       |           |  |  |
| Managem                                    | ent Firmw                 | are Upgrade | Scheduled Tasks | Certificate | s Provision    | SNMP | TR069 | Diagnosis |  |  |
| Firmware Management                        |                           |             |                 |             |                |      |       |           |  |  |
|                                            |                           |             |                 |             |                |      |       |           |  |  |
| WARNING                                    |                           |             |                 |             |                |      |       |           |  |  |
| Upgrading firmware may take a few minutes. |                           |             |                 |             |                |      |       |           |  |  |
|                                            |                           |             |                 |             |                |      |       |           |  |  |
|                                            |                           |             |                 |             |                |      |       |           |  |  |
|                                            |                           |             |                 |             |                |      |       |           |  |  |

# 7.12 Password Control

Function is to reset password.

Step 1.Open Administration/Management webpage

Step 2. Choose password type

Step 3.Input current password (Original Password, default is "admin" for admin level and user for user level),

Step 4.Input new password in New Password and Password Confirm.

Step 5.Press Save Settings button to save and then press Reboot button to make changes effective.

### 7.13 Web Access

User can use the two parameters in Web Access to control WAN web login or login port. WAN Interface Login is to disable/enable user access to web via WAN port; Web Login Port is to set login port.

# 7.14 System log

User can view system log in local or in remote.

In local:

Step 1.Open Administration/Management page, System Log Setting column.

Step 2.Choose log level from INFO and Debug, in INFO level, FTA1101 records INFO log, and in Debug level, FTA1101 records all debug information.

Step 3.Press Save button to save and then press Reboot button to make changes effective.

In remote:

Step 1.Open Administration/Management page, System Log Setting column.

Step 2.Fill system server IP Address or domain name into Syslog Server.

Step 3.Choose log level from INFO and Debug, in INFO level, FTA1101 records INFO log, and in Debug level, FTA1101 records all debug information.

Step 4.Press Save button to save and then press Reboot button to make changes effective.

# 8. Software Feature

- Support SIP V2.0 (RFC 3261/RFC3262)
- Support G.711 (A-Law, μ-Law), G.723, G.722 and G.729A/AB Codes
- Support two RJ45 10/100M that one is WAN port and another is LAN port.
- Support two RJ-11 for FXS port to connect your analog phone
- Support IP address assignment using PPPOE, DHCP and Static IP
- ♦ IP conflict detection
- Support NAT traversal (Static NAT Route or by STUN)
- Support Voice Activity Detection(VAD) ,Comfort Noise Generation(CNG) and Echo cancellation
- Adaptive jitter buffer for smooth voice reception
- Support direct IP to IP dialing without registration
- Support complementary features such as Call hold, Call waiting, Call forwarding, Call Transfer, Call Block, Hotline, Message Waiting Indicator and DTMF Realy (In-band, RFC2833 and SIP INFO) etc.
- Support MAC address cloning
- Support IEEE802.1Q VLAN/802.1P and IP TOS
- Provide easy configuration through manual operation (Web interface and IVR-driven interface) or auto provisioning via TFTP or HTTP
- Support syslog client

#### Federal Communications Commission (FCC) Statement

This device complies with part 15 of the FCC Rules. Operation is subject to the following two conditions: (1) This device may not cause harmful interference, and (2) this device must accept any interference received, including interference that may cause undesired operation.

**Note:** This equipment has been tested and found to comply with the limits for a Class B digital device, pursuant to part 15 of the FCC Rules. These limits are designed to provide reasonable protection against harmful interference in a residential installation. This equipment generates, uses and can radiate radio frequency energy and, if not installed and used in accordance with the instructions, may cause harmful interference to radio communications. However, there is no guarantee that interference will not occur in a particular installation. If this equipment does cause harmful interference to radio or television reception, which can be determined by turning the equipment off and on, the user is encouraged to try to correct the interference by one or more of the following measures:

•Reorient or relocate the receiving antenna.

- •Increase the separation between the equipment and receiver.
- •Connect the equipment into an outlet on a circuit different from that to which the receiver is connected.
- •Consult the dealer or an experienced radio/TV technician for help.

**Warning:** Changes or modifications made to this device not expressly approved by Flyingvoice Network Technology Co., Ltd may void the FCC authorization to operate this device.

**Note:** The manufacturer is not responsible for any radio or TV interference caused by unauthorized modifications to this equipment. Such modifications could void the user's authority to operate the equipment.

#### **RF exposure statement:**

The transmitter must not be colocated or operated in conjunction with any other antenna or transmitter. This equipment complies with the FCC RF radiation exposure limits set forth for an uncontrolled environment. This equipment should be installed and operated with a minimum distance of 20cm between the radiator and any part of your body.